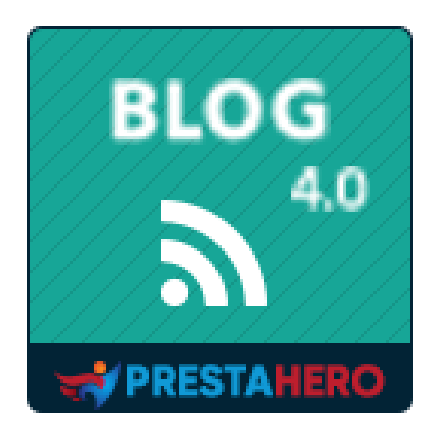

# **BLOG**

### Il modulo Blog più potente e flessibile per PrestaShop

Un prodotto di PrestaHero

## Sommario

| I.   | BE  | ENVENUTO                              | 4  |
|------|-----|---------------------------------------|----|
| II.  | IN  | NTRODUZIONE                           | 4  |
| III. | IN  | NSTALLAZIONE                          | 5  |
| IV.  | СС  | ONFIGURAZIONE                         | 6  |
| 1.   | •   | Post del blog                         | 6  |
| 2.   | •   | Categorie di blog                     | 11 |
| 3.   | •   | Commenti del blog                     | 14 |
| 4.   | •   | Sondaggio                             | 16 |
| 5.   | •   | Slider del blog                       |    |
| 6.   | •   | Galleria del blog                     | 20 |
| 7.   | •   | Feed RSS                              | 23 |
| 8.   | •   | SEO                                   | 23 |
| 9.   | •   | Impostazione sociale                  | 25 |
| 1    | 0.  | Mappa del sito                        | 26 |
| 1    | 1.  | Email                                 | 27 |
| 12   | 2.  | Immagine                              |    |
| 13   | 3.  | Barra laterale                        |    |
| 14   | 4.  | Homepage                              |    |
| 1    | 5.  | Pagina dell'elenco post del blog      |    |
| 10   | 6.  | Pagina dei dettagli del post sul blog |    |
| 1    | 7.  | Pagina categorie di prodotti          |    |
| 18   | 8.  | Pagina dei dettagli del prodotto      |    |
| 19   | 9.  | Autori                                | 41 |
| 2    | 0.  | Importare/esportare                   |    |
| 2    | 1.  | Statistica                            |    |
| 2    | 2.  | Impostazioni globali                  |    |
|      | (a) | ı) Impostazioni generali              |    |
|      | (b) | ) Galleria                            | 54 |

| V. | Grazi | e                     | 61 |
|----|-------|-----------------------|----|
|    | (g)   | ChatGPT               | 58 |
|    | (f)   | Design                | 58 |
|    | (e)   | Sondaggi              | 57 |
|    | (d)   | "Mi piace" e commento | 56 |
|    | (C)   | Slider                | 56 |

#### I. BENVENUTO

Grazie per aver acquistato il nostro prodotto. Speriamo di guidarvi attraverso tutti gli aspetti dell' installazione del modulo e la configurazione del modulo all'interno di questo documento. Ma se avete domande che esulano dall'ambito di questa documentazione, nonesitate a contattarci.

#### <u>\*Nota</u>

Tutte le schermate di istruzioni sono tratte da PrestaShop 1.7, ma l'installazione e la configurazione di questo modulo su PrestaShop 1.6 è simile.

#### II. INTRODUZIONE

Oggigiorno, con il fiorire dei siti di e-commerce attraverso piattaforme open source come PrestaShop, sempre più persone iniziano a costruire il proprio business online. PrestaShop è attualmente utilizzato da 270.000 negozi in tutto il mondo e consente agli utenti di personalizzare i temi del negozio. Dispone di oltre 300 funzionalità integrate per la gestione di elenchi di prodotti, pagamenti, spedizioni, produttori e fornitori.

È innegabile che PrestaShop sia conveniente ed efficace, ma c'è un problema. È possibile solo introdurre e vendere i propri prodotti, è impossibile esaminare o avere un'analisi approfondita su di essi. È scientificamente provato che gli articoli di revisione e PR influenzano fortemente il successo di qualsiasi attività commerciale: stimolano direttamente i clienti ad acquistare più articoli e mantengono il loro interesse a massimizzare il tempo di visita del sito.

Comprendendo questa importante esigenza, abbiamo dedicato molto tempo alla ricerca e allo sviluppo di "**BLOG**", un modulo PrestaShop che consente di creare e gestire facilmente

4

l'articolo per soddisfare i requisiti sopra descritti. Riteniamo che attirerà un numero elevato di clienti che visitano il tuo sito Web.

\* "**BLOG**" è compatibile con PrestaShop 1.6, PrestaShop 1.7 e PrestaShop 8.x

#### III. INSTALLAZIONE

- Passare a "Moduli/moduli & servizi", schioccare su "Carica un modulo/Seleziona file".
- Seleggere il file del modulo "ybc\_blog.zip" dal computer, quindi fare clic su "Apri" per installare.

Fare clic sul pulsante "**Configura**" del modulo appena installato per aprire la pagina di configurazione del modulo. Puoi anche navigare nella pagina di configurazione **BLOG** sfogliando il menu "**Accesso rapido**".

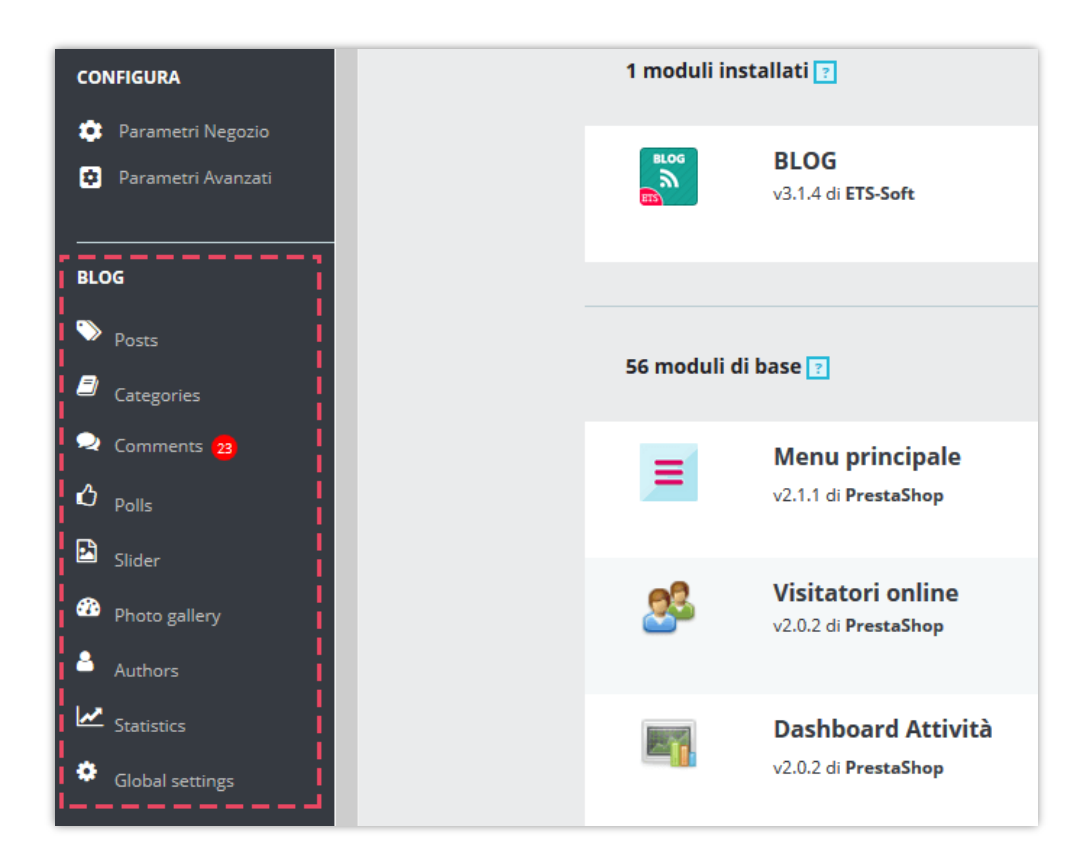

#### 1. Post del blog

In questa scheda, vedrai un elenco di tutti i post creati da te o dai tuoi clienti e lo stato del post.

\* Nota: sui seguenti screenshot vedrai i dati demo che abbiamo importato a scopo dimostrativo.

| POST 2       | K        |                               |                                                                                                    |                                        |                 |                     |              |           |                     | G                                           |
|--------------|----------|-------------------------------|----------------------------------------------------------------------------------------------------|----------------------------------------|-----------------|---------------------|--------------|-----------|---------------------|---------------------------------------------|
| D <b>-</b> • | Immagine | Titolo 🌄 🔺                    | Categorie 🌄 🔺                                                                                                    | Autore                                 | Ordinamento 🌄 🔺 | Visualizzazioni 🌄 🔺 | Mi piace 🌄 🔺 | Stato 🔻 🔺 | Presentato <b>*</b> | Azione                                      |
|              | -        |                               |                                                                                                    |                                        |                 |                     |              | ~         | -                   | ~ Q Filtro                                  |
| 6            | A(6)     | Fiore                         | Vita migliore<br>Gioielli<br>Divertimento<br>Categoria di esempio                                                      | Demo author (Ruolo:<br>cliente)        | 25              | 119                 | 0            | 0         | ×                   | Modificare                                  |
| 5            | 1        | Moda estiva                   | Gioielli<br>Fiore<br>Divertimento                                                                                      | Super Admin<br>(Ruolo:SuperAdmin)      | 24              | 467                 | 30           | ~         | ×                   | <ul> <li>Uedere</li> <li>Elimina</li> </ul> |
| 4            | A        | Una ragazza alla mia<br>porta | Gioielli<br>Divertimento<br>Categoria di esempio                                                                       | Helen Le (Ruolo: cliente)              | 23              | 297                 | 7            | ×         | ×                   | 🖋 Modificare 💌                              |
| 3            | 1        | Salute dell'uomo              | Gioielli<br>Categoria di esempio<br>Categoria 01<br>Divertimento                                                       | Post del                               | l blog e        | il loro :           | stato        | -         | ×                   | 🖋 Modificare 💌                              |
| 2            | 40.      | Fiori da sposa popolari       | Gioielli<br>Gioielli Tiffany<br>Gioielli da donna<br>Categoria di esempio<br>Categoria 01                              | Demo author (Ruolo:<br>cliente)        | 21              | 161                 | 27           | ~         | ×                   | & Modificare 💌                              |
| 1            | 74-1     | Questo lato del paradiso      | Vita migliore<br>Digitale<br>Categoria di esempio<br>Categoria 01<br>Gioielli<br>Gioielli Tiffany<br>Gioielli da donna | <mark>demo demo</mark><br>(Ruolo:demo) | 2               | 743                 | 25           | ~         | ×                   | 🖋 Modificare 💌                              |
| 0            |          | Una serata sulla spiaggia     | Vita migliore<br>Digitale                                                                                              | Anna Nguyen (Ruolo:<br>cliente)        | 4               | 371                 | 8            | ~         | ×                   | 🖋 Modificare 📼                              |

#### Aggiungere un nuovo post del blog

- Clicca sull'icona "Aggiungi nuovo".
- Inizia a compilare i moduli. Ogni campo con contrassegno asterisco rosso è obbligatorio.

Il modulo è stato integrato con ChatGPT, quindi puoi creare facilmente post di blog accattivanti. Sarà uno strumento efficiente per aiutarti a creare titoli accattivanti, brevi descrizioni, meta titoli, meta descrizioni e contenuti di post di blog più facilmente che mai!

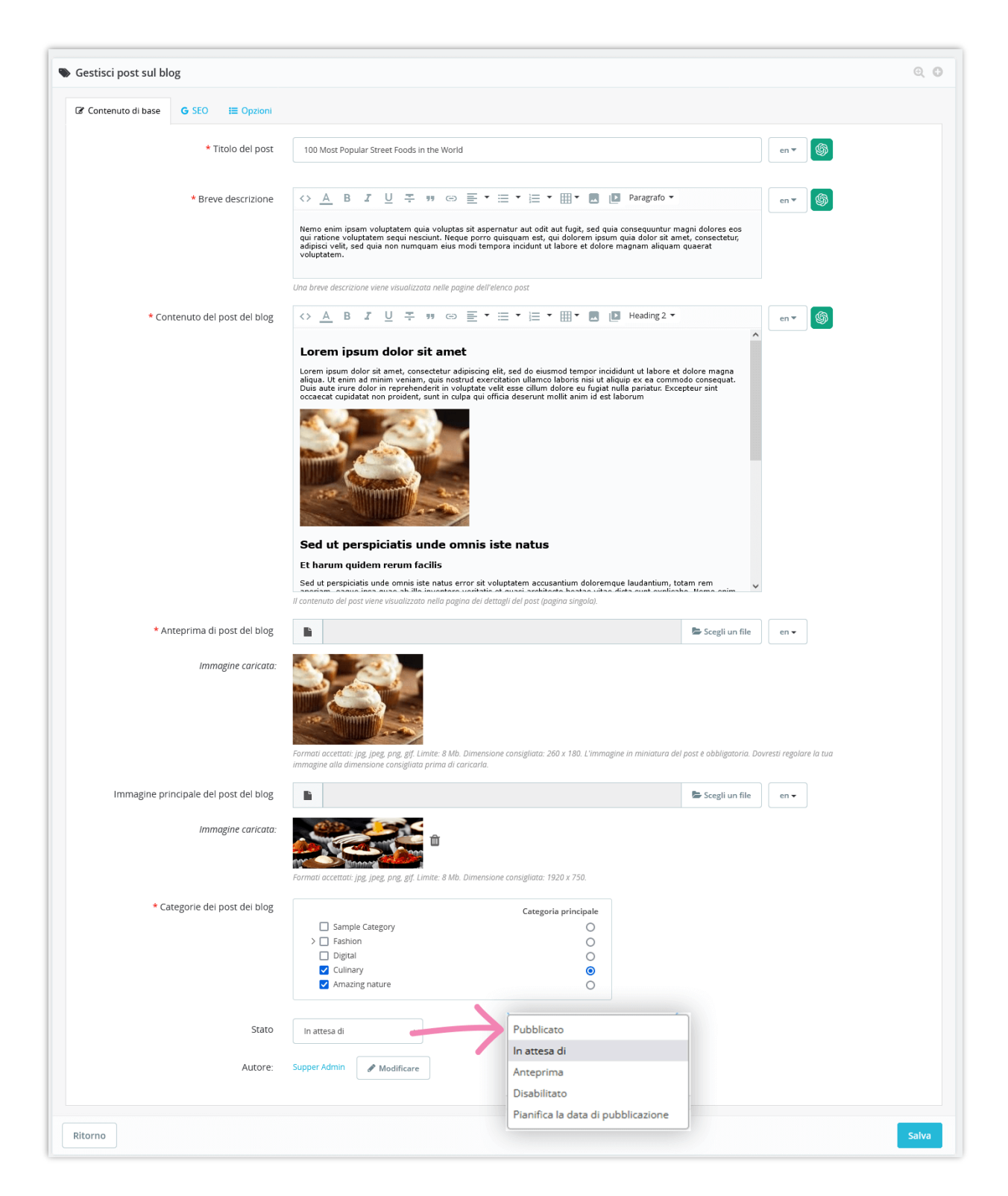

 Puoi utilizzare i prompt che hai creato e salvato nelle impostazioni globali per risparmiare tempo:

| Gestisci post sul blo | og                        |                                                                                                    | Q                                                                              |
|-----------------------|---------------------------|----------------------------------------------------------------------------------------------------|--------------------------------------------------------------------------------|
| 🕼 Contenuto di base   | G SEO 🛛 🗮 Opzioni         |                                                                                                    |                                                                                |
|                       | * Titolo del post         |                                                                                                    | it •                                                                           |
|                       | * Breve descrizione       | A B I U ∓ ™ ⊕ E ▼ ⊟ ▼ ⊞ ▼ ■ ■ Parage                                                                                                    | afo ▼ It ▼ IS                                                                  |
|                       |                           | Nemo enim iosam voluotatem quia voluotas sit aspernatur, aut odit aut fuoit, sed quia consequu<br>qui ratione voluotatem acqui neacunt. Neque parro quisquam est, qui dolgrem insum quia dolo                                                                                                 | untur magni dolores eos<br>r sit amet, consectetur<br>aliguano quaettetur      |
|                       |                           | voluetatem.                                                                                                    | ChatGPT                                                                        |
|                       |                           |                                                                                                    | Cancella tutto il prompt                                                       |
|                       |                           | Una breve descrizione viene visualizzata nelle pagine dell'elenco post                                                                                                    | "5 modi per migliorare la produttivita durante il lavoro da casa"              |
| * Cor                 | ntenuto del post del blog | ↔ ▲ Β ℤ 및 ∓ ೫ ಅ ॾ • ⊟ • ⊞ • ■ № Нее                                                                                                    | Applicare<br>contenuto Titolo del pos 🗸 en 🔻 Applicare                         |
|                       |                           |                                                                                                    | per                                                                            |
|                       |                           |                                                                                                    | <u>Crea un titolo interessante</u> per il post in base al <u>suo</u> contenuto |
|                       |                           | Sed ut perspiciatis unde omnis iste natus                                                                                                    | Titolo         Metatitolo         Meta Description         Descrizione         |
|                       |                           | Et harum quidem rerum facilis                                                                                                    |                                                                                |
|                       |                           | Sed ut perspiciatis unde omnis iste natus error sit voluptatem accusantium doloremque laud<br>aperiam, eaque ipas quae ab illo inventore veritatis et quasi architecto beatae vitae dicta su<br>ipsam voluptatem quia voluptas sit aspernatur aut doti sut fugit, sed quia consequuntur magim | Prompt che hai creato e salvato                                                |

- Il modulo **BLOG** ti consente di aggiungere miniature di post e post di immagini principali per ogni lingua disponibile sul tuo sito web.
- Inserisci meta titolo, meta description, meta parole chiave e alias URL per il tuo post sul blog.

| Contenuto di base | G SEO 🗮 Opzioni    |                                                                                                    |        |  |
|-------------------|--------------------|----------------------------------------------------------------------------------------------------|--------|--|
|                   | Meta titolo        |                                                                                                    | it 🕶 🚳 |  |
|                   |                    | Davrebbe contenere la parola chiave a fuoco e essere attraente.                                                             |        |  |
|                   | Meta descrizione   |                                                                                                    | it 🕶 🚳 |  |
|                   |                    |                                                                                                    |        |  |
|                   |                    | Dovrebbe contenere la parola chiave a fuoco e essere attraente. Meta descrizione dovrebbe essere inferiore a 300 caratteri. |        |  |
|                   | Meta parole chiave | Aggiungi tag                                                                                                    | it 🕶   |  |
|                   |                    | Inserisci le parole chiave a fuoco e parole chiave minori                                                                   |        |  |
|                   | * Alias di URL     | most-popular-street-foods-in-the-world-3                                                                                    | it 🕶   |  |
|                   |                    | Dovrebbe essere il più breve possibile e contenere la tua parola chiave focus. Visualizza il post del blog                  |        |  |
|                   |                    |                                                                                                    |        |  |

 Aggiungi tag post sul blog, prodotti correlati, categorie di prodotti correlati, imposta il post è in primo piano (se lo desideri).

| GESTISCI POST SUL BLOG            | ବ୍                                                                                                    |
|-----------------------------------|----------------------------------------------------------------------------------------------------|
| Contenuto di base G SEO 🗮 Opzioni |                                                                                                    |
| Тад                               | Cupcake       blog       Aggiungi tag       Cerca il prodotto per nome,         I tag sono separati da una virgola. I post correlati sono i post con lo stesso tag o le stesse categorie di post.       ID o riferimento |
| Prodotti correlati                | 4 he adventure begins Framed poster (ref: demo_5)       IQ         Image: -4 - The adventure begins Framed poster (ref: demo_5)       I                                                                                  |
| Categorie di prodotti correlati   | - 19 - Customizable mug (ref. demo_14)     Collapse All ■ Expand All ■ Check All □ Uncheck All cerca                                                                                                    |
|                                   | Home (3 selezionati)                                                                                                    |
| * Visualizzazioni                 | Controlla le categorie di prodotti che desideri mostrare questo post nella sezione "Post correlat" del front office<br>34<br>Il numero di post visualizzazione sorà aumentato da questo numero                           |
| * Mi place                        | delle visualizzazioni dei post del blog e il<br>"I numero di post "ni piace" conteggio dei "mi piace"                                                                                                    |
| è un articolo presentato          | Si NO<br>Abilita questa opzione se desideri mostrare questa post nella sezione "Articoli sul blog in primo piano" sul front office                                                                                       |

✤ Categorie correlate

Puoi scegliere di visualizzare le categorie di prodotto relative al contenuto del tuo post. Seleziona le categorie correlate selezionando le caselle accanto al loro nome.

| Categorie di prodotti correlati | ⊖ Collapse All ⊕ Expand All ⊡ Uncheck All ⊂ Uncheck All cerca                                                                                                    |
|---------------------------------|----------------------------------------------------------------------------------------------------|
|                                 | <ul> <li>□ ► Home (3 selezionati)</li> <li>□ ■ Clothes</li> <li>□ ▲ Accessori (1 selezionati)</li> <li>□ ▲ Statuonery</li> <li>□ ▲ Home Accessories</li> <li>□ ▲ Art</li> </ul> |
|                                 | ontrolla le categorie di prodotti che desideri mostrare questo post nella sezione "Post correlati" del front office                                                             |

Stato

**BLOG** fornisce 4 stati per post di blog: pubblicati, in attesa di, bozza/inedito e pianifica la data di pubblicazione.

Per pianificare un post per la pubblicazione in un orario o una data futuri, selezionare "**Pianifica la data di pubblicazione**" e scegliere il giorno desiderato. Puoi anche modificare la data di pubblicazione in una data passata per i post di back-date.

| Stato                 | Pia | nifica | la data | a di p | ubblic | azi | /  |                                                                              |
|-----------------------|-----|--------|---------|--------|--------|-----|----|------------------------------------------------------------------------------|
| Data di pubblicazione |     |        |         |        |        |     |    | <u>۳</u>                                                                     |
|                       | 0   |        | Mag     | gio 2  | 019    |     | 0  | automaticamente questo post. Lascia vuoto per salvare questo post come bozzo |
|                       | Lu  | Ма     | Ме      | Gi     | Ve     | Sa  | Do |                                                                              |
|                       |     |        | 1       | 2      | 3      | 4   | 5  |                                                                              |
|                       | 6   | 7      | 8       | 9      | 10     | 11  | 12 |                                                                              |
|                       | 13  | 14     | 15      | 16     | 17     | 18  | 19 |                                                                              |
|                       | 20  | 21     | 22      | 23     | 24     | 25  | 26 |                                                                              |
|                       | 27  | 28     | 29      | 30     | 31     |     |    |                                                                              |

#### ✤ Autore

Dopo aver pubblicato un post, è possibile modificare il ruolo dell'autore tra "Autore amministratore" e "Autore comunità".

| Autore:                 | Super Admin                                            | 🖋 Modificare          |   |
|-------------------------|--------------------------------------------------------|-----------------------|---|
|                         | <ul> <li>Amministrato</li> <li>Comunità - A</li> </ul> | ore - Autori<br>utori |   |
| Amministratore - Autore | Super Admin                                            |                       | ~ |

E abbiamo finito! Fai clic sul pulsante "**Anteprima blog post**" per visualizzare il tuo nuovo post sul blog.

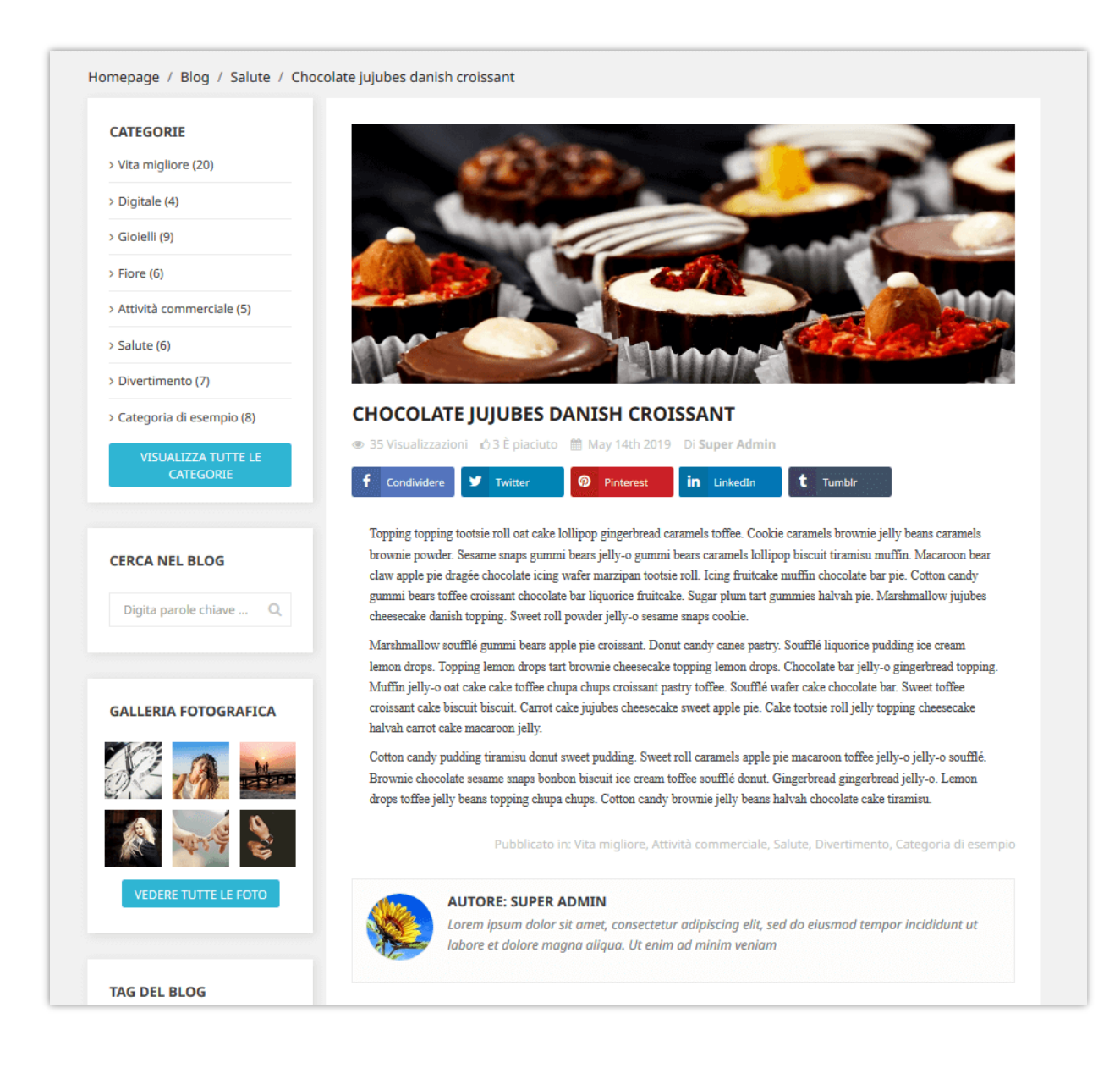

#### 2. Categorie di blog

In questa scheda troverai ogni categoria del tuo blog. Cerca una categoria digitando la condizione sulle caselle nella prima riga e fai clic sul pulsante "**Filtro**".

È anche possibile visualizzare sottocategorie, modificare, visualizzare in anteprima o eliminare una categoria.

| ATEGOR | RIE 8     | $\checkmark$         |                                                                                                    | 00 0            |               | Ž                  |
|--------|-----------|----------------------|----------------------------------------------------------------------------------------------------|-----------------|---------------|--------------------|
|        | Immagine  | Nome 🌄               | Descrizione 🎽 🔺                                                                                                    | Ordinamento 🏲 🔺 | Abilitato 🌄 🔺 | Azione             |
|        |           |                      |                                                                                                    |                 | - ~           | Q Filtro           |
|        |           | Digitale             | Quis autem esse quam nihil molestiae consequatur vel eum iure reprehenderit qui in ea voluptate<br>velit                  | <b>4</b> 2      | ~             | Q Sottocategorie   |
|        | No. Con   | Gioielli             | Reprehenderit qui in ea voluptate velit esse quam nihil molestiae consequatur, vel illum qui dolorem<br>eum fugiat quo    | <b>+</b> 3      | ~             | Modificare         |
| 7      | <b>\$</b> | Salute               | At vero eos et accusamus et l Categorie bidi polog                                                                        | - 4             | ~             | ✓ Vedere           |
|        | de 1      | Vita migliore        | Lorem ipsum dolor sit amet, consectetur adipiscing elit, sed do eiusmod tempor aliqua.                                    | ÷ 5             | ~             | 🛱 Elimina          |
| 4      | and a     | Attività commerciale | Ullam corporis suscipit laboriosam, nisi ut aliquid enim ad minima veniam, quis nostrum<br>exercitationem                 | <b>ф</b> б      | ~             | Q Sottocategorie   |
| З      |           | Categoria di esempio | Porro quisquam est, qui dolorem ipsum quia dolor sit amet, consectetur, adipisci velit, sed quia non<br>numquam eius modi | <b>+</b> 7      | ~             | Q Sottocategorie ▼ |
| D      |           | Divertimento         | Nam libero tempore, cum soluta nobis est eligendi optio cumque nihil impedit quo                                          | <b>+</b> 8      | ×             | Q Sottocategorie 🔻 |

#### Aggiungere una nuova categoria di blog

- ✤ Fai clic sull'icona "+" per aggiungere una nuova categoria.
- Riempire gli spazi vuoti. Scegli la categoria padre per quella nuova.
- Dopo aver inserito il titolo della categoria, BLOG creerà un URL di facile utilizzo nel campo "Alias di URL".
- Puoi caricare un'immagine per la nuova categoria. Il modulo **BLOG** ti consente di aggiungere la miniatura della categoria e l'immagine della categoria principale per ogni lingua disponibile sul tuo sito web.
- Termina il processo con il pulsante "Salva".

| GESTISCI CATEGORIE          |                  |                                                                                                    |
|-----------------------------|------------------|----------------------------------------------------------------------------------------------------|
| Informazioni basilari G SEO |                  |                                                                                                    |
| Cate                        | egoria genitore  | Radice Seleziona la categoria genitore per la nuova categoria di blog                                                                                                    |
| * Titolo (                  | della categoria  | Flore It *                                                                                                    |
|                             | Descrizione      | <> <u>A</u> B <i>I</i> <u>U</u> <u>→</u> <sup>33</sup> G⊃ <u>≡</u> • <u>⊨</u> • <u>⊨</u> • <u>⊨</u> • <u>⊨</u> • <u>⊨</u> • <u>⊨</u> Paragrafo • R.•                                                                                                    |
|                             |                  | Ut enim ad minima veniam, quis nostrum exercitationem ullam corporis suscipit laboriosam, nisi ut aliquid                                                                                                    |
|                             |                  |                                                                                                    |
|                             |                  |                                                                                                    |
|                             |                  |                                                                                                    |
| Immagine anteprima          | della categoria  | E Aggiungi files                                                                                                    |
|                             | l                | Dimensione consigliata:300x170                                                                                                    |
| Imm                         | magine caricata: | Carica l'immagine di                                                                                                    |
|                             |                  | principale per la categoria                                                                                                    |
| Immagine della categ        | goria principale | E Aggiungi files                                                                                                    |
|                             | l                | Dimensione consigliata:1920x750                                                                                                    |
| imm                         | magine caricata: | A State and a state of the state of the stat |
|                             | Abilitato        | Abilita / disabilita nuova categoria                                                                                                    |

| GESTISCI CATEGORIE    |                    |                                                                                                    |      | G                 |
|-----------------------|--------------------|----------------------------------------------------------------------------------------------------|------|-------------------|
| Informazioni basilari | <b>G</b> SEO       |                                                                                                    |      |                   |
|                       | Meta titolo        | Flore                                                                                                    | it▼  |                   |
|                       | Meta descrizione   | la tua descrizione meta<br>Dovrebbe contenere la parola chiave a fuaco e essere attraente. Meta descrizione dovrebbe essere inferiore a 300 caratteri. | it • |                   |
|                       | Meta parole chiave | keyword1 > keyword2 > Aggiungi tag<br>Inserisci le parole chiave a fuoco e parole chiave minori                                                        | it▼  |                   |
|                       | * Alias di URL     | cat-flower<br>Dovrebbe essere il più breve possibile e contenere la parola chiave a fuoco                                                              | it▼  |                   |
|                       |                    |                                                                                                    |      |                   |
| <b>X</b><br>Ritorno   |                    |                                                                                                    |      | <b>B</b><br>Salva |

Ecco un esempio di pagina di categoria blog sul front-end:

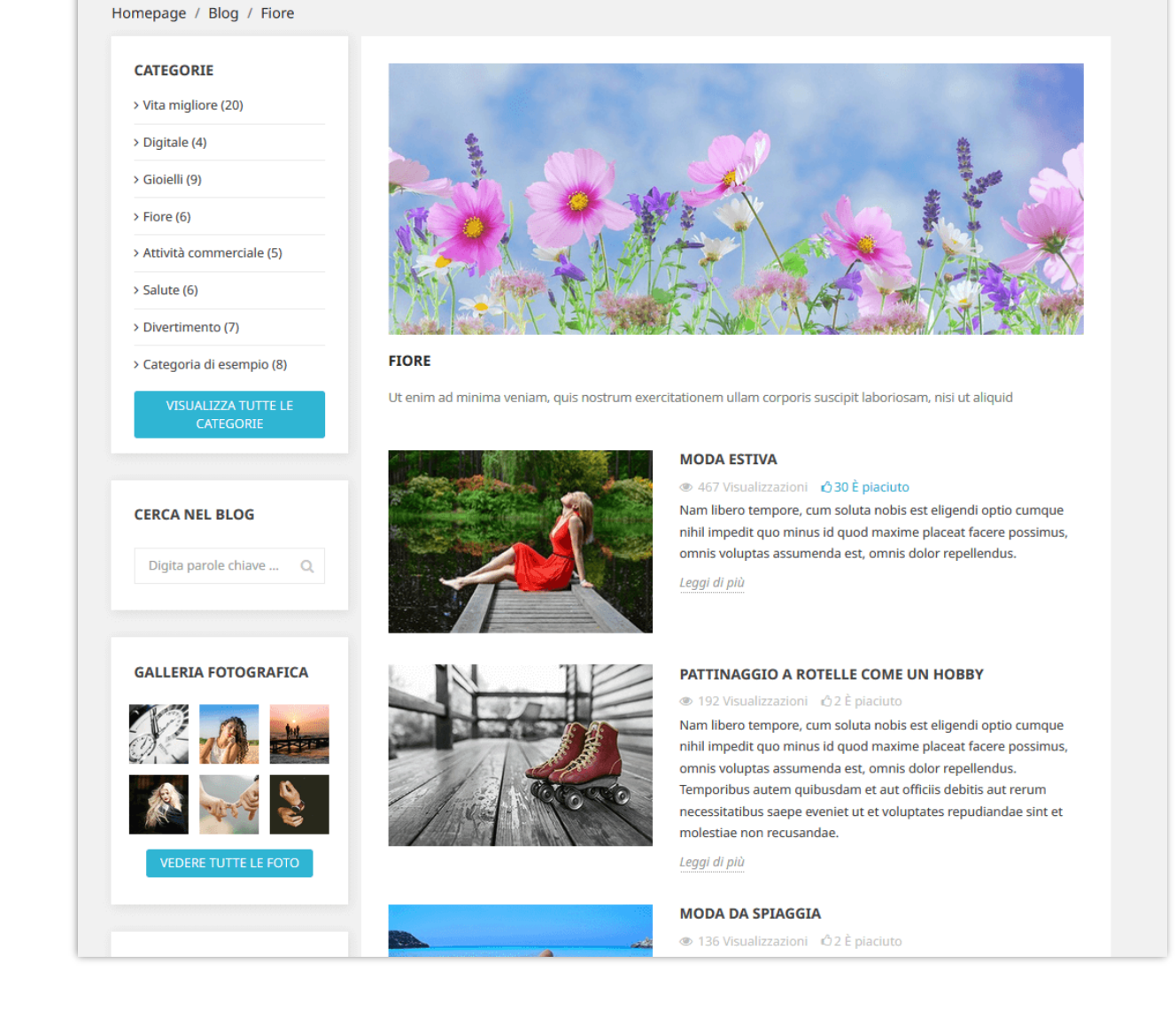

#### 3. Commenti del blog

La scheda "**Commenti**" fornisce un elenco di tutti i commenti inviati da te o dai tuoi clienti, da questa scheda è possibile visualizzare e gestire ogni commento.

| гомм |    | Sumero totale                               | di comme   | nti sul bl   | og                                  | Indietr  | ro Traduci  | Controlla aggiornamer | ti Gestisci i punti di collega |
|------|----|---------------------------------------------|------------|--------------|-------------------------------------|----------|-------------|-----------------------|--------------------------------|
|      |    | Soggetto 🔽                                  | Rating 🔽 🔺 | Cliente 🔽    | Post sul blog                       | Risposte | Stato 🕶 🔺 N | lon segnalato come ab | usato 🔽 Azione                 |
|      |    |                                             |            |              |                                     | ] -      |             | -                     | ✓ Q Filtro                     |
|      | 51 | Nemo enim ipsam voluptatem quia<br>voluptas | ****       | Test Le      | Una ragazza alla mia porta          | 0        | ×           | ×                     | 🔍 Vedere 🔽                     |
|      | 50 | Nemo enim ipsam voluptatem quia<br>voluptas | ****       | Test Le Cost | Una ega 1 alla mia porta            | nent     | o*de        | 1 blog                | 🖋 Modificare                   |
|      | 49 | Nemo enim ipsam voluptatem quia<br>voluptas | ****       | Anna Nguyen  | Salute dell'uomo                    | "        | .o uc       | i biog                | Visualizza in post             |
|      | 48 | tema de presta                              | ****       | gred Gred    | Notizie di tecnologia               | 0        | ×           | ×                     | 🛍 Elimina                      |
|      | 47 | test test test 1 test test 1                | ***        | Łukasz       | Fiori da sposa popolari             | 0        | ×           | ×                     | 🔍 Vedere 🔻                     |
|      | 46 | test test test 1 test test 1                | ****       | Łukasz       | Salute dell'uomo                    | 0        | ×           | ×                     | 🕲 Vedere 🛛 👻                   |
|      | 45 | test test                                   | ★★★★☆      | Łukasz       | Una ragazza autunnale               | 0        | ×           | ×                     | 🗨 Vedere 🛛 👻                   |
|      | 42 | Nie ładuje się strona                       | ****       | Łukasz       | Questo lato del paradiso            | 0        | ×           | × .                   | 🗨 Vedere 🛛 👻                   |
|      | 41 | why a blog needs rating?                    | ****       | carlos       | Tempo di famiglia sulla<br>spiaggia | 0        | ×           | ×                     | 🕲 Vedere 🔻                     |
|      | 40 | Lo qu esea                                  | ****       | Fer          | Una ragazza autunnale               | 0        | ×           | ×                     | 🔍 Vedere 🛛 🔻                   |
|      | 39 | Lo qu esea                                  | ****       | Fer          | Una ragazza autunnale               | 0        | ×           | ~                     | 🛛 Vedere 🔻                     |

#### Modificare un commento:

✤ Fare clic sul pulsante "modificare".

| 🙊 GESTISCI I COMMENTI      |                                                                                                    |
|----------------------------|----------------------------------------------------------------------------------------------------|
| * Soggetto                 | Nemo enim ipsam voluptatem quia voluptas                                                                                                    |
|                            | Questo commento è stato pubblicato da Test Le su Una ragazza alla mia porta su 22/03/2019                                                                                                    |
| Ratin                      | g Sratings È possibile modificare la valutazione e il contenuto di un commento                                                                                                    |
| * Commento                 | Nam libero tempore, cum soluta nobis est eligendi optio cumque nihil impedit quo minus id quod maxime placeat facere possimus, omnis<br>voluptas assumenda est, omnis dolor repellendus. Temporibus autem quibusdam et aut officiis debitis aut rerum necessitatibus saepe<br>eveniet ut et voluptates repudiandae sint et molestiae non recusandae. |
| Approvate                  | s Si No Approva / non approvare un commento                                                                                                    |
| Non segnalato come abusate | s si NO Segnala un commento come abusato                                                                                                    |
| Ritorno                    | Salva                                                                                                    |

- Sotto l'oggetto del commento puoi vedere chi lo ha pubblicato e su quale post è pubblicato.
- È possibile modificare la valutazione da un elenco a discesa o rispondere a tale commento.
- Se si desidera segnalare un commento, impostare l'opzione "Non segnalato come abusato" su NO.

• Fai clic su "**Salva**" per finire.

Ecco un esempio di sezione commenti blog su un post del blog:

| Soggetto                           |                                                                                            |
|------------------------------------|--------------------------------------------------------------------------------------------|
| Commento                           |                                                                                            |
|                                    |                                                                                            |
|                                    |                                                                                            |
|                                    |                                                                                            |
| Rating: ★ ★ ★                      | r <del>*</del>                                                                             |
| Codice di sicurezz                 | a e6143                                                                                    |
| □ Sono d'accordo o<br>dettagli qui | con l'uso di cookie e dati personali in base al GDPR dell'UE. Vedi di più a Visualizza più |
| INVIA COMMEN                       | то                                                                                         |
|                                    |                                                                                            |
| MMENTI                             |                                                                                            |
|                                    |                                                                                            |

#### 4. Sondaggio

I sondaggi sono un altro ottimo modo per migliorare il tuo blog con un elemento interattivo o una funzione. **BLOG** ti consente di aggiungere un sondaggio su ogni post del blog, puoi impostare le opzioni di sondaggio sulla scheda "**Impostazioni globali**".

#### Nam libero tempore

*Cum soluta nobis est eligendi* optio cumque nihil impedit quo minus id quod maxime placeat facere possimus, omnis voluptas assumenda est, omnis dolor repellendus. Temporibus autem quibusdam et aut officiis debitis aut rerum necessitatibus saepe eveniet ut et voluptates repudiandae sint et molestiae non recusandae.

Nam libero tempore, cum soluta nobis est eligendi optio cumque nihil impedit quo minus id quod maxime placeat facere possimus, omnis voluptas assumenda est, omnis dolor repellendus. Temporibus autem quibusdam et aut officiis debitis aut rerum necessitatibus saepe eveniet ut et voluptates repudiandae sint et molestiae non recusandae.

| author Demo      |                         | der | mo@demo.com |  |
|------------------|-------------------------|-----|-------------|--|
| Per favore lasci | aci il tuo feedback     |     |             |  |
|                  |                         |     |             |  |
|                  |                         |     |             |  |
|                  |                         |     |             |  |
| 10101            | Continue di si sussenza | ~   |             |  |

Nella scheda "**Sondaggio**" è possibile visualizzare un elenco di sondaggi del blog con informazioni dettagliate: ID, nome dell'elettore, feedback, ecc.

| SONDAGGIO   | 24           |            |                                                        |                                                                                                    |           |             |
|-------------|--------------|------------|--------------------------------------------------------|----------------------------------------------------------------------------------------------------|-----------|-------------|
| Voto ID 🔻 🔺 | Nome 🌄 🔺     | E-mail 🔻 🔺 | Post sul blog                                          | Feedback                                                                                                    | Utile 🔻 🔺 | Azione      |
|             |              |            |                                                        |                                                                                                    | - ~       | Q Filtro    |
| 36          | Sumant kumar |            | Una serata sulla spiaggia                              | rgvfrgvbhrtfggngvfdwe2uj76rf456gtrr                                                                                    | Ô         | 🛍 Elimina 🧧 |
| 35          | mimmo        |            | Moda estiva                                            | prova fffsfdsfsdfsfsffsdf                                                                                              | M Invia   | a email     |
| 34          | Test Le      |            | Una ragazza alla mia porta                             | Temporibus autem quibusdam et aut officiis debitis aut rerum necessitatibus<br>saepe eveniet ut et voluptates          | 4         | 🛍 Elimina 🔻 |
| 33          | LUKAS        |            | Ulysse Nardin offre agli<br>appassionati nuove opzioni | Super blog Super blog                                                                                                  | Ċ         | 🛍 Elimina 📼 |
| 31          | Helen        |            | Moda estiva                                            | This blog post was helpful                                                                                             | ņ         | 🛱 Elimina 📼 |
| 30          | Demo author  |            | Una serata sulla spiaggia                              | Ducimus qui blanditiis praesentium voluptatum deleniti atque corrupti quos<br>dolores et quas molestias excepturi sint | Q         | 🛍 Elimina 📼 |
| 29          | Demo author  |            | Modi per onorare tua moglie                            | Goood. Exellent Prestashop blog module                                                                                 | ۵         | 🛱 Elimina 📼 |
| 8           | Diamond Gate |            | Questo lato del paradiso                               | The best Blog module for Prestashop ever!                                                                              | Ċ         | 🛱 Elimina 🔹 |

Puoi anche inviare un'email a un votante facendo clic sull'opzione "Invia email".

| Sumant kumar <test@gmail.com< th=""><th>m&gt;</th><th></th><th></th><th></th></test@gmail.com<> | m>                                                        |                                           |                                 |  |
|-------------------------------------------------------------------------------------------------|-----------------------------------------------------------|-------------------------------------------|---------------------------------|--|
| Suman Kuman Kesterginan.com                                                                     |                                                           |                                           |                                 |  |
| Soggetto*                                                                                       |                                                           |                                           |                                 |  |
| Rispondere                                                                                      |                                                           |                                           |                                 |  |
| Nam libero tempore, cum soluta<br>possimus, omnis voluptas assum                                | nobis est eligendi optio cu<br>nenda est, omnis dolor rep | ımque nihil impedit quo minu<br>ellendus. | s id quod maxime placeat facere |  |
|                                                                                                 |                                                           |                                           |                                 |  |
|                                                                                                 |                                                           |                                           |                                 |  |

5. Slider del blog

In questa scheda è possibile gestire le immagini utilizzate nel slider di scorrimento nella pagina principale blog.

| N<br>SLIDER | lumero   | totale di immagini                                                                                                | Aggiu  | ıngi nu         | ova in           | nmagine              |
|-------------|----------|----------------------------------------------------------------------------------------------------|--------|-----------------|------------------|----------------------|
|             | Immagine | Didascalia 🌄 🔺                                                                                                    |        | Ordinamento 🏲 🔺 | Abilitato 🌄 🔺    | Azione               |
|             | -        |                                                                                                    |        |                 |                  | Q Filtro             |
| 3           | ALL A    | Consectetur adipiscing elit, lorem ipsum dolor sit amet, sed do eiusmod tempor incididunt ut labore et dolore mag | gna    | <b>+</b> 1      | ~                | Modificare           |
| 8           |          | Lorem ipsum dolor sit amet, consectetur adipiscing elit, sed do elusmod tempor incididunt ut labore et dolore mag | gna    | <b>+</b> 2      | ✓ <sup>©</sup> E | limina<br>• mouncure |
| 21          |          | Neque porro quisquam est, qui dolorem ipsum quia dolor sit arnet, consectetur, adipisci velit                     |        | <b>+</b> 3      | ~                | A Modificare         |
| 9           | The A    | Lorem ipsum dolor sit amet, sed do eiusmod tempor incididunt ut labore et dolore magna aliqua, consectetur        |        | <b>‡</b> 4      | ~                | & Modificare         |
| 10          |          | Consectetur adipiscing elit, lorem ipsum dolor sit amet, sed do eiusmod tempor incididunt ut labore et dolore mag | gna    | <b>+</b> 5      | ~                | 🖋 Modificare 🔻       |
| 11          | 1000     | Consectetur adipiscing elit, sed do eiusmod tempor incididunt ut labore et dolore magna aliqua, lorem ipsum dolo  | or sit | <b>+</b> 6      | ~                | A Modificare 💌       |

#### Aggiungere una nuova immagine nel slider:

- ✤ Fai clic sull'icona "+".
- Riempire gli spazi vuoti. Non devi ignorare i campi con l'asterisco rosso.
- Carica un'immagine dal tuo computer, dovrebbe avere dimensione raccomandata. Il modulo **BLOG** ti consente di aggiungere un'immagine a slider per ogni lingua disponibile sul tuo sito web.
- ✤ Fai clic su "Salva" per completare.

| GESTISCI IL SLIDER |                                | 0     |
|--------------------|--------------------------------|-------|
| * Didascalia       | Interno                        | it▼   |
| URL                |                                | it 🕶  |
| * Immagine         | Aggiungi files                 |       |
| Immagine caricata: | Dimensione consigliata:800x470 |       |
| Abilitato          | Si NO                          |       |
| Ritorno            |                                | Salva |

#### Modificare un'immagine:

- Clicca sul pulsante "modificare".
- Cambia la didascalia o qualsiasi campo che vuoi.
- ✤ Fai clic su "Salva" per applicare le modifiche.

Ecco un esempio di slider del blog nella pagina principale del blog:

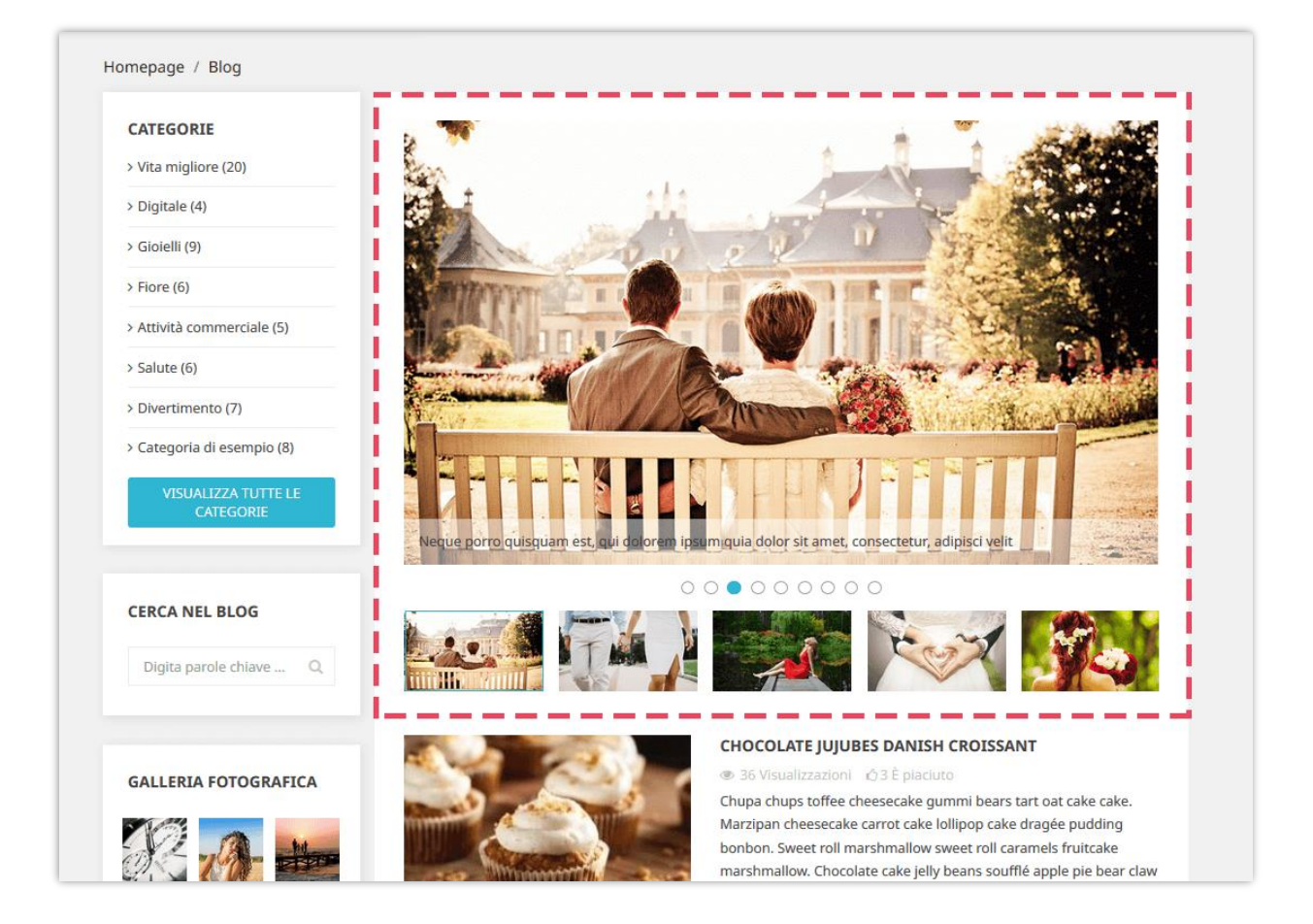

#### 6. Galleria del blog

**BLOG** ti permette di presentare le tue bellissime foto su una pagina della galleria fotografica separata, sulla barra laterale delle pagine dei blog o nella homepage del tuo negozio PrestaShop.

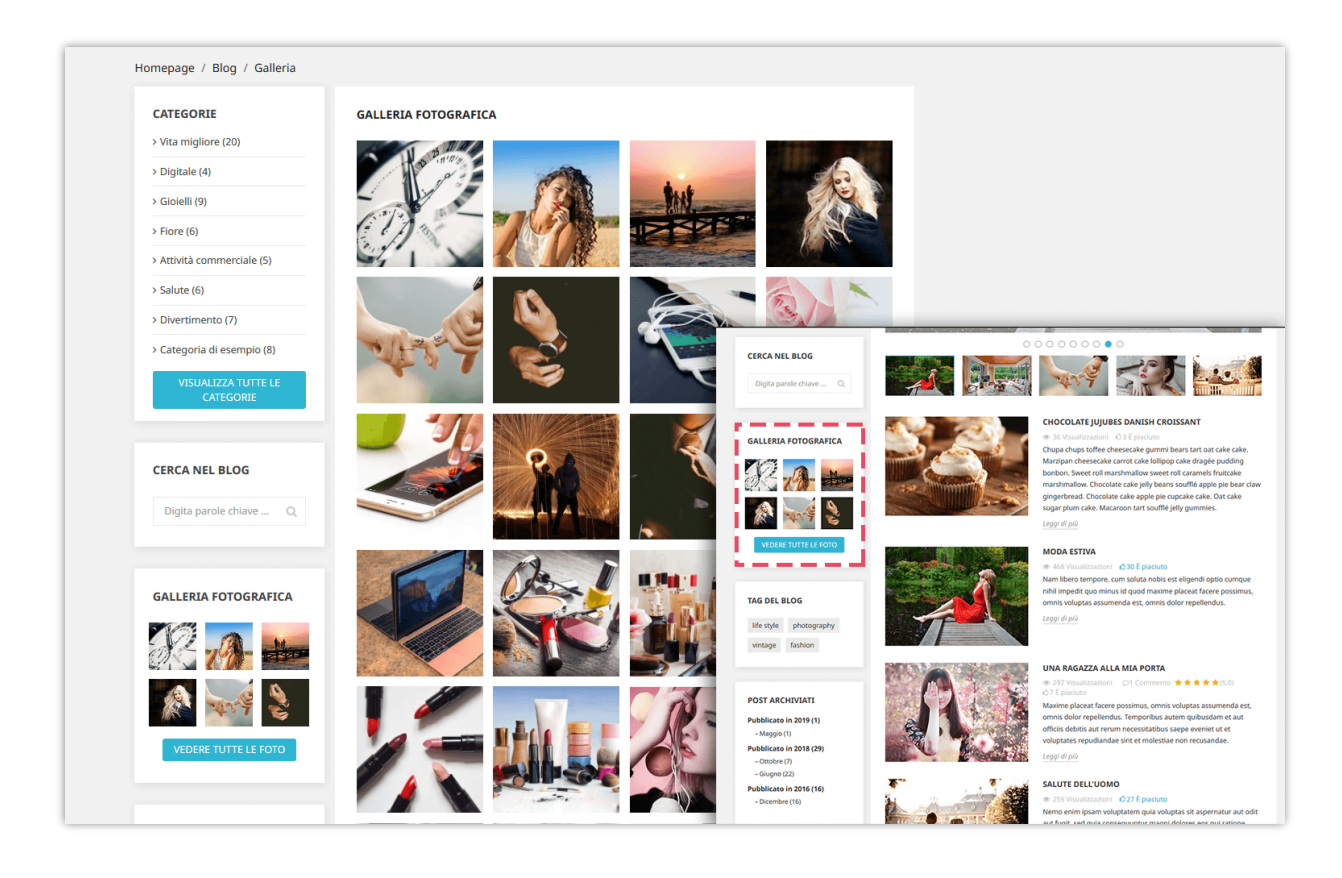

Quando fai clic su qualsiasi immagine, viene visualizzata una presentazione che scorre in ogni immagine della galleria. Si attiva automaticamente, ma è possibile mettere in pausa e spostare manualmente ciascuna immagine. Per gestire la presentazione, vai alla scheda "**Impostazioni globali >> Galleria**".

Puoi gestire le foto della galleria nella scheda "Galleria del blog":

| GALLERI | A DEL BLOG 2 |                  |                                                                                                    |                 |                |               | 0                |
|---------|--------------|------------------|----------------------------------------------------------------------------------------------------|-----------------|----------------|---------------|------------------|
| ID 🔽    | Anteprima    | Nome 🌄 🔺         | Descrizione T 🔺                                                                                            | Ordinamento 🔻 🔺 | Presentato 🏲 🔺 | Abilitato 🔻 🔺 | Azione           |
|         |              |                  |                                                                                                    |                 | - ~            | - ~           | <b>Q</b> Filtro  |
| 5       |              | Sample gallery 3 | Lorem ipsum dolor sit amet, consectetur adipiscing elit, sed do eiusmod tempor<br>Incididunt ut labore et  | <b>4</b> 1      | ~              | <b>~</b>      | 🖋 Modificare 💌   |
| 2       | 19-          | Sample gallery   | Lorem ipsum dolor sit amet, consectetur adipiscing elit, sed do eiusmod tempor<br>incididunt ut labore et  | <b>₽</b> 2      | *              | ~             | 🖋 Modificare 🔻 🔻 |
| 5       | M.           | Sample gallery 4 | Lorem ipsum dolor sit amet, consectetur adipiscing elit, sed do eiusmod tempor<br>incididunt ut labore et  | <b>4</b> 3      | ~              | ~             | 🖋 Modificare 💌   |
| 7       | No.          | Sample gallery   | Lorem ipsum dolor sit arnet, consectetur adipiscing elit, sed do eiusmod tempor<br>incididunt ut labore et | <b>₽</b> 4      | ~              | ~             | 🖋 Modificare 🔻   |
| 8       | 11-4         | Sample gallery   | Lorem ipsum dolor sit amet, consectetur adipiscing elit, sed do eiusmod tempor<br>incididunt ut labore et  | <b>4</b> 5      | ~              | ~             | 🖋 Modificare 🔻   |

#### Aggiungi una nuova foto:

- ✤ Clicca sul pulsante "+".
- Compila il modulo.
- Carica un'immagine dal tuo computer. Il modulo **BLOG** ti consente di aggiungere immagini per ogni lingua disponibile sul tuo sito web.
- ◆ È possibile contrassegnare questa immagine come "Presentato" e mostrare o meno.
- ✤ Fai clic su "Salva" per finire.

| 🚳 GALLERIA DEL BLOG  |                                                                                |                          | 0     |
|----------------------|--------------------------------------------------------------------------------|--------------------------|-------|
| * Nome               | Vintage                                                                        |                          | it •  |
| Didascalia           | ○ <u>A</u> B <i>I</i> <u>U</u> ∓ <b>#</b> ⊕≣ <b>•</b> ≡ <b>•</b>               | 🗮 👻 🌐 🗶 🔝 Paragrafo 👻    | R.    |
| * Immagine anteprima | gallery thumbnail.jpg                                                          | Sagungi files            |       |
|                      | Dimensione consigliara:180/180                                                 |                          |       |
| * Immagine grande    | gallery large.jpg                                                              | aggiungi files           |       |
|                      | Dimensione consigliaratio00x600                                                |                          |       |
| Presentato           | Sì NO<br>Abilita sa vuoi visualizzara auesta immagina nel blocco gallaria pese | contato sul foost office |       |
| Abilitato            | Si NO                                                                          | ernano son j one ojjece  |       |
| Ritorno              |                                                                                |                          | Salva |

#### Modificare una foto:

- ✤ Fai clic sul pulsante "Modificare".
- Cambia il nome della foto o qualsiasi campo che vuoi.

✤ Fai clic su "Salva" per applicare le modifiche.

#### 7. Feed RSS

È comprensibile se vuoi consentire ai tuoi clienti di creare il proprio feed online pieno di aggiornamenti personalizzati dai tuoi siti web. **BLOG** è integrato con la funzione RSS per aiutarti a soddisfare il tuo requisito del cliente.

| RSS FEED              |                                                                                                    |
|-----------------------|----------------------------------------------------------------------------------------------------|
| Abilitare RSS feed    | SÌ NO                                                                                                 |
|                       | RSS feed URLs:                                                                                        |
|                       | https://demo1.etssoft.net/blog/en/blog/rss                                                            |
|                       | https://demo1.etssoft.net/blog/fr/blog/rss                                                            |
|                       | https://demo1.etssoft.net/blog/es/blog/rss                                                            |
|                       | https://demo1.etssoft.net/blog/it/blog/rss                                                            |
|                       | https://demo1.etssoft.net/blog/ar/blog/rss                                                            |
|                       |                                                                                                    |
| Mostra l'icona RSS su | ☑ Seleziona/Deseleziona tutto                                                                         |
|                       | ☑ Sidebar                                                                                             |
|                       | ☑ Custom hook                                                                                         |
|                       | Inserisci questa riga {hook h = "blogRssSidebar"} nel modello .tpl dove vuoi visualizzare l'icona RSS |
|                       |                                                                                                    |
|                       |                                                                                                    |
| Dati da alimentare    | ☑ Seleziona/Deseleziona tutto                                                                         |
|                       | ☑ Ultimi post                                                                                         |
|                       | 🗹 Post popolari                                                                                       |
|                       | ✓ Post presentato                                                                                     |
|                       | Categorie dei post dei blog                                                                           |
|                       |                                                                                                    |
|                       |                                                                                                    |

Puoi abilitare o disabilitare i feed RSS, dove visualizzare la tua icona RSS e quale tipo di RSS sarà fornito ai tuoi lettori.

Ricorda di fare clic su "**Salva**" per applicare la configurazione.

8. SEO

In generale, il precedente (o superiore nella pagina dei risultati di ricerca), e più frequentemente un sito web appare nell'elenco dei risultati di ricerca, più visitatori riceveranno dagli utenti del motore di ricerca e questi visitatori potranno quindi essere convertiti in clienti.

Pertanto, **BLOG** ti offre alcune impostazioni SEO che prenderanno un approccio diverso alle tue strategie di marketing su Internet. Diamo un'occhiata alla scheda SEO:

URL amichevole

**BLOG** genererà automaticamente "URL amichevole" per aiutare i tuoi visitatori a ricordare gli indirizzi web, il che significa che possono rivedere le pagine semplicemente digitando la barra degli indirizzi URL.

| Abilita l'URL amichevole al blog | SÌ                                   | NO                                  |                                                                                                    |  |
|----------------------------------|--------------------------------------|-------------------------------------|----------------------------------------------------------------------------------------------------|--|
| * Alias del blog                 | blog                                 |                                     |                                                                                                    |  |
|                                  | La tua pagina pr<br>Copia questo lin | incipale del bl<br>k e incollalo ne | log: <b>https://demo1.etssoft.net/blog/it/blog</b><br>el tuo menù principale o da qualche parte per collegare l'area blog al tuo sito web |  |

- Usa il suffisso URL: mostra la parte ".html" nell'URL o no.
- Rimuovi post di blog e ID di categorie sull'URL: aiuta i tuoi URL a diventare più amichevoli

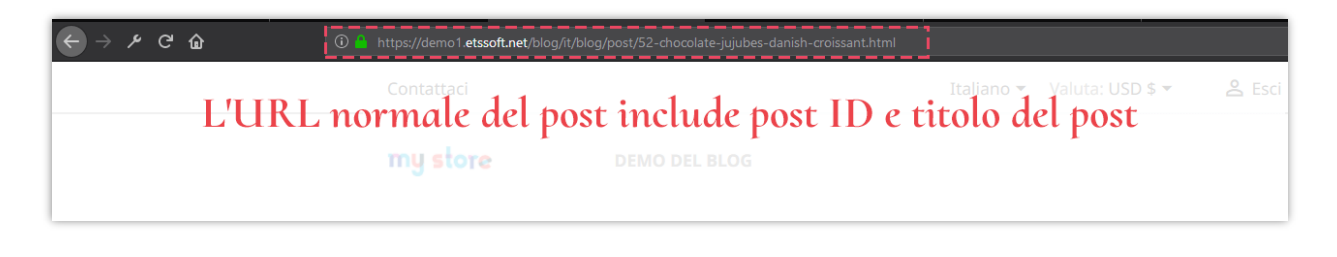

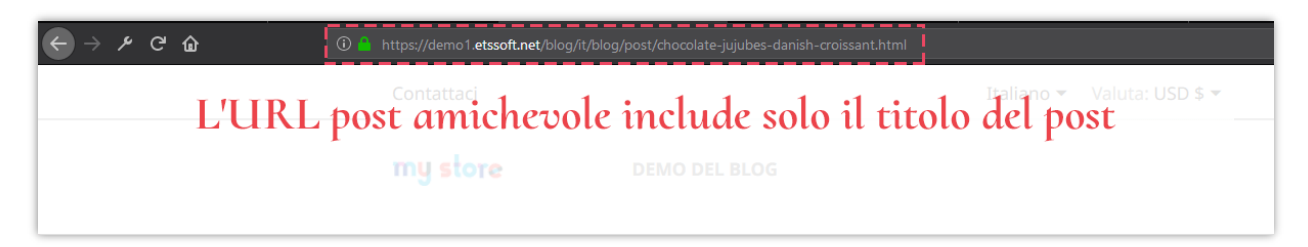

✤ Alias

**BLOG** ti consente di impostare l'alias per gli elementi sottostanti per ottimizzare il tuo processo SEO.

- Pagina di post
- Pagina categoria
- Pagina dell'elenco di categorie
- Pagina di elenco dei commenti
- Pagina della galleria
- Pagina dei ultimo post del blog
- Popolare pagina dei post
- Pagina dei post presentato

- Cerca pagina
- Pagina dell'autore
- Pagina dell'autore della community
- Pagina dell'anno dell'archivio
- Pagina del mese dell'archivio
- Pagina RSS

Fai clic su "**Salva**" dopo aver modificato qualsiasi configurazione.

#### 9. Impostazione sociale

Su ogni post ci sono diversi pulsanti per la condivisione di social network come puoi vedere qui sotto. **BLOG** può rendere più facile che mai il tuo pubblico diffondere i tuoi contenuti sul Web.

Per abilitare o disabilitare questi pulsanti, vai alla scheda "**Sociale**" e modifica lo stato che desideri. Fai clic su "Salva" per applicare le impostazioni.

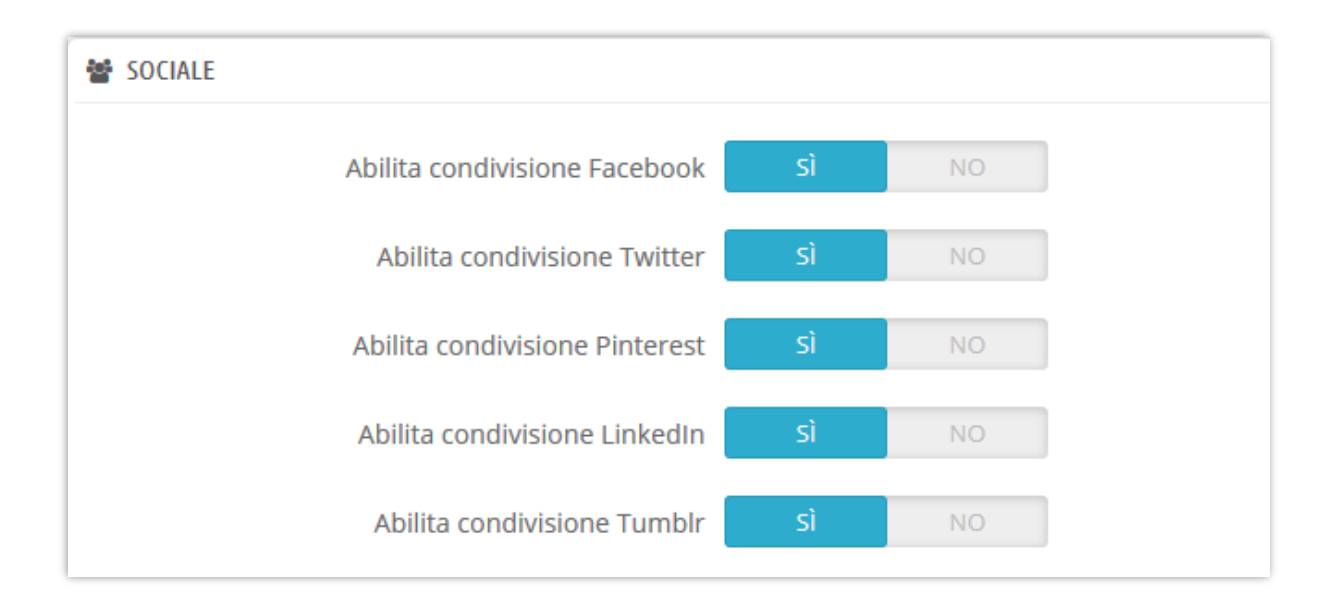

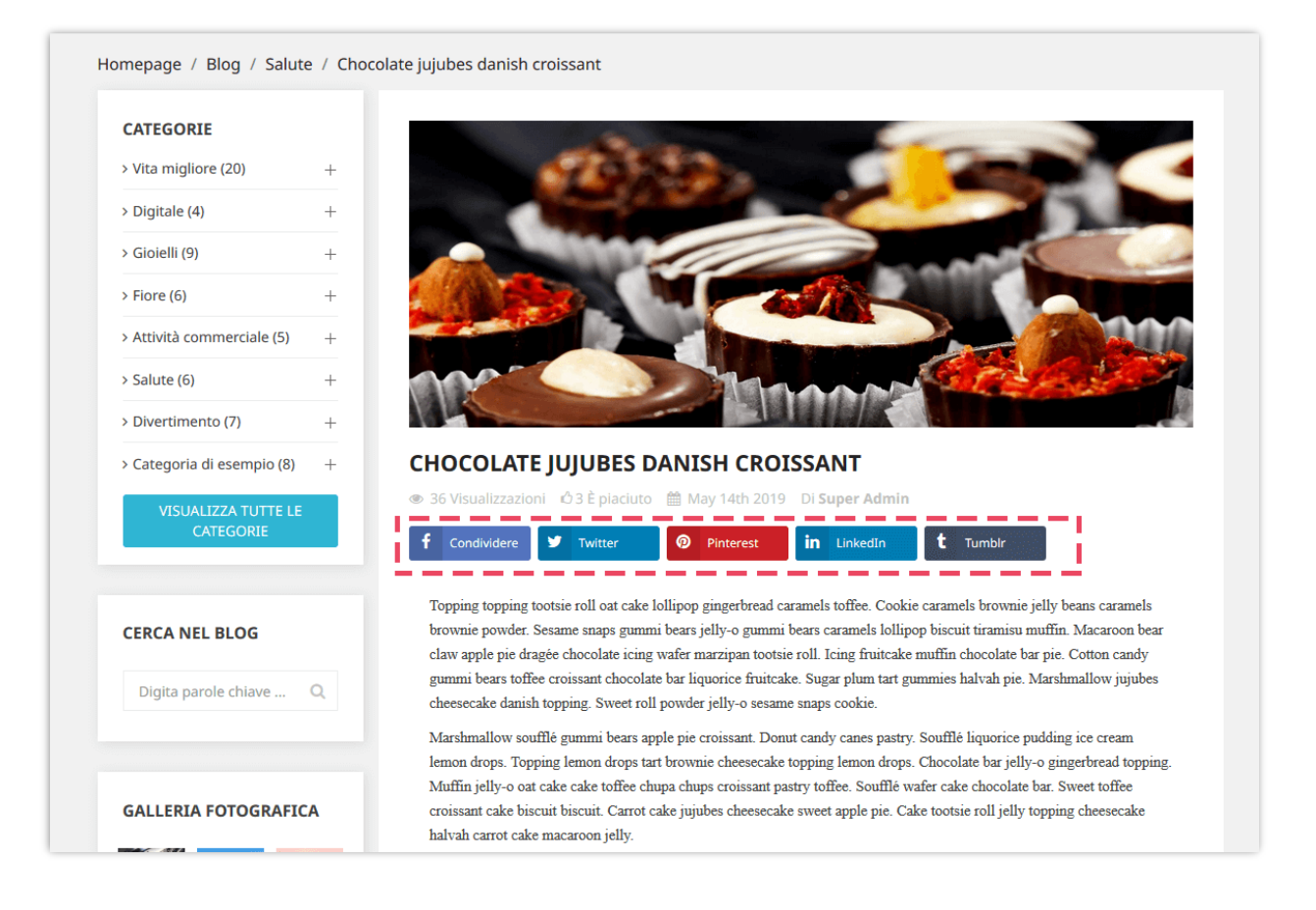

#### 10. Mappa del sito

Una mappa del sito è un elenco di pagine di un sito web accessibile ai crawler o agli utenti. Questo aiuta visitatori e motori di ricerca a trovare pagine sul sito. Puoi facilmente crearne uno per il tuo blog con questo modulo del blog PrestaShop.

| 🍰 SITEMAP DI GOOGLE               |                                                                                                    |
|-----------------------------------|----------------------------------------------------------------------------------------------------|
| Abilitare sitemap                 | SÌ NO                                                                                                    |
|                                   | Sitemap URLs                                                                                                    |
| Sitemap princ                     | <pre>iipale: https://demo1.etssoft.net/blog/sitemap.php</pre>                                                                                                    |
| Pagine da includere nella sitemap | <ul> <li>Seleziona/Deseleziona tutto</li> <li>Pagina principale del blog</li> <li>Singolo post</li> <li>Ultimi post</li> <li>Post popolari</li> <li>Post presentato</li> <li>Categorie dei post dei blog</li> <li>Autori</li> </ul> |

#### 11. Email

Il modulo **BLOG** fornisce 19 modelli di email per le email di notifica. L'amministratore del negozio può modificare il contenuto del modello di posta per adattarlo alla situazione.

|                                    | 10° CO | NFIGURAZ   | IONE E-MAIL                     |                                                             |                       |                                                                                                    |               |           |
|------------------------------------|--------|------------|---------------------------------|-------------------------------------------------------------|-----------------------|----------------------------------------------------------------------------------------------------|---------------|-----------|
| Categorie                          | In     | dirizzo(i) | email per ricevere notifiche    | en 11 Magnadi com                                           |                       |                                                                                                    |               |           |
| Y Commenti (55)                    |        |            | Email d                         | a cui vuoi ricevere notifiche, se                           | parate da una virgolo | a (,)                                                                                                    |               |           |
| 9 Sondaggio                        |        |            |                                 |                                                             |                       |                                                                                                    |               |           |
| ] Slider                           |        |            |                                 |                                                             |                       |                                                                                                    |               | E         |
| Galleria fotografica               |        |            |                                 |                                                             |                       |                                                                                                    |               | Sa        |
| SEO                                | мо     | DELLI DI E | MAIL 19                         |                                                             |                       |                                                                                                    |               |           |
| Sitemap di Google                  |        | ID 🗸 🔺     | Modello 🗸 🔺                     | L'oggetto 🗸 🔺                                               | Inviare a             | Contenuto                                                                                                    | Abilitare 🔻 🔺 | Azione    |
| RSS feed                           |        |            |                                 |                                                             | - ×                   | -                                                                                                    |               | Q Filt    |
| Sociale                            |        |            |                                 | New eveterer                                                |                       | (inc. (nt. ibno. norma)      norma norma norma h                                                                          |               |           |
| E-mail                             |        | 1          | new_comment_0                   | new customer<br>commented on your<br>post                   | Amministratore        | Clao {atunor_name} Un nuovo commento e<br>stato pubblicato su {post_title} e sta<br>aspettando la tua approvazione        | ~             | & Modific |
| Immagine                           |        | 2          | new_comment_1                   | New customer<br>commented on your                           | Amministratore        | Ciao {atuhor_name} Un nuovo commento è<br>stato pubblicato su {post_title} ed è stato                                     | ~             | # Modific |
| Barre laterale                     |        | 3          | new comment customer 0          | Your comment has                                            | Cliente               | Ciao {customer_name} ll tuo commento è<br>stato inviato con successo su {post title} ed è                                 | ~             | # Modific |
| Pagina dell'elenco dei post del    |        | 4          | new_comment_customer_1          | Your comment has                                            | Cliente               | in attesa di approvazione<br>Ciao {customer_name} ll tuo commento è<br>stato inviato con successo su {post_title} ed è    | ~             | # Modific |
| Pagina del dettaglio del post del  |        | 5          | approved comment                | been submitted                                              | Cliente               | approvato Controlla il post<br>Ciao (customer_name), Il tuo commento su<br>(post title) è stato approvato, Visualizza il  | ~             | Modifie   |
| Pagina delle categorie di prodotti |        | -          |                                 | been approved                                               |                       | Ciao admin, Un commento sull'articolo                                                                                     | ~             |           |
| Pagina dei dettagli del prodotto   |        | 6          | edit_comment                    | A comment is modified                                       | Amministratore        | {post_title} è stato modificato da<br>{customer_name}. Versione precedente:                                               | ×             | # Modifi  |
| Autori                             |        | 7          | edit_comment_customer           | Your comment have<br>been updated                           | Cliente               | Il commento del cliente è stato aggiornato:<br>Cliente: {customer} Email: {email} Oggetto:<br>{subject} Commento:         | ×             | d Modifi  |
| Importare/Esportare Statistica     |        | 8          | report_comment                  | We have received your<br>feedback                           | Amministratore        | Ciao {author_name} {reporter} ha appena<br>segnalato un commento su {post_title} come<br>abusato. {comment} Visualizza    | ×             | # Modifi  |
| Impostazioni globali               |        | 9          | reported_comment_customer       | You has successfully<br>reported a comment<br>as abused     | Cliente               | Ciao {reporter} Hai segnalato con successo<br>un commento su {post_title} come abusato.<br>{comment} Grazie per il tuo    | ×             | # Modifi  |
|                                    |        | 10         | admin_reply_comment_to_customer | New reply to your comment                                   | Cliente               | Ciao {customer_name} {replier} ha appena<br>risposto a un commento sull'articolo<br>{post_title} {comment_reply}          | ~             | # Modifi  |
|                                    |        | 11         | customer_reply_comment_to_admin | A customer has replied<br>0 to a comment on<br>[post_title] | Amministratore        | Ciao {author_name} {replier} ha appena<br>risposto a un commento su {post_title} e sta<br>aspettando la tua approvazione  | ~             | Nodifi 🖉  |
|                                    |        | 12         | customer_reply_comment_to_admin | A customer has replied<br>1 to a comment on<br>[post_title] | Amministratore        | Ciao {author_name} {replier} ha appena<br>risposto a un commento su {post_title} ed è<br>stato approvato automaticamente  | ~             | & Modifi  |
|                                    |        | 13         | new_vote_admin                  | A customer just left a<br>feedback on your post             | Amministratore        | Post sul blog: {post_title} Feedback:<br>{feedback} La posta è utile per il cliente:<br>{polls_helpful}                   | ~             | Nodifi 🖉  |
|                                    |        | 14         | new_vote_customer               | We have received your<br>feedback                           | Cliente               | Ciao {customer_name} Grazie per il tuo<br>feedback sul nostro post sul blog: {post_title}<br>Questa email è per           | ~             | & Modifi  |
|                                    |        | 15         | new_blog_admin_0                | Community author submitted a new post                       | Amministratore        | Un nuovo post è stato inviato a {shop_name}<br>e sta aspettando la tua approvazione Autore:<br>{customer_name} Titolo del | ~             | d Modifi  |
|                                    |        | 16         | new_blog_admin_1                | Community author submitted a new post                       | Amministratore        | Un nuovo post è stato inviato a {shop_name}<br>ed è stato approvato automaticamente<br>Autore:{customer_name} Titolo del  | ~             | Nodifie   |
|                                    |        | 17         | new_blog_customer_0             | Your post has been submitted                                | Cliente               | Ciao {customer_name}, ll tuo post {post_title}<br>è stato inviato con successo a {shop_name}<br>ed è in attesa di         | ~             | # Modifi  |
|                                    |        | 18         | new_blog_customer_1             | Your post has been submitted                                | Cliente               | Ciao {customer_name}, ll tuo post {post_title}<br>è stato inviato con successo a {shop_name}<br>ed è approvato Rivedere   | ~             | & Modifie |
|                                    | _      | 10         | approved blog sustomer          | Your post has been                                          | Cliente               | Ciao {customer_name} Congratulazioni! Il tuo<br>post {post title} è stato approvato. Visualizza                           | ~             | / Modifie |

### Dettagli del modello di email:

| S Post                 | MODIFICA MODELLO DI EMAIL   |                                                                                                    |                            | ANTEPRIMA E-MAIL                                                                                                 |
|------------------------|-----------------------------|----------------------------------------------------------------------------------------------------|----------------------------|----------------------------------------------------------------------------------------------------|
| Categorie              | Abilitare                   | Si NO                                                                                                    |                            | mu store                                                                                                    |
| 🗣 Commenti (55)        |                             | Send a notification email to admin when a customer commented on a blog post a                                                                                                    | nd is waiting for approval |                                                                                                    |
| 🖒 Sondaggio            | * L'oggetto                 | New customer commented on your post                                                                                                    | it 💌                       | NUOVO COMMENTO INVIATO DA                                                                                        |
| Slider                 |                             |                                                                                                    |                            | {CUSTOMER_NAME}                                                                                                  |
| 🍘 Galleria fotografica | * Contenuto in formato TXT  | Ciao (atuhor_name)                                                                                                    | it 🕶                       |                                                                                                    |
| <b>¤Q</b> seo          |                             | Un nuovo commento e stato pubblicato su {post_title} e sta aspettando la<br>tua approvazione<br>Visualizza il commento                                                                                                    |                            | Ciao {atuhor_name}, Un nuovo commento è stato pubblicato su<br>{post_title} e sta aspettando la tua approvazione |
| 🚠 Sitemap di Google    |                             |                                                                                                    |                            | Visualizza il commento                                                                                           |
| RSS feed               | * Contenuto in formato HTMI | <poctype ".="" 4.01="" dtd="" en"<="" html="" public="" td="" w3c=""><td>it w</td><td></td></poctype>                                                                                                    | it w                       |                                                                                                    |
| 👹 Sociale              | Contendo in formato finite  | "http://www.w3.org/TR/1999/REC-html401-19991224/strict.dtd">                                                                                                    |                            | Denne allere affente de Desete Dive Tit                                                                          |
| 🖂 E-mail               |                             | <head><br/><meta content="text/html;&lt;/td&gt;&lt;td&gt;&lt;/td&gt;&lt;td&gt;&lt;/td&gt;&lt;/tr&gt;&lt;tr&gt;&lt;td&gt;🖿 Immagine&lt;/td&gt;&lt;td&gt;&lt;/td&gt;&lt;td&gt;charset=utf-8" http-equiv="Content-Type"/><br/><meta content="width=device-width, initial-&lt;/td&gt;&lt;td&gt;&lt;/td&gt;&lt;td&gt;&lt;/td&gt;&lt;/tr&gt;&lt;tr&gt;&lt;td&gt;Barre laterale&lt;/td&gt;&lt;td&gt;&lt;/td&gt;&lt;td&gt;scale=1.0, maximum-scale=1.0, user-scalable=0" name="viewport"/><br/><title>Messaggio da {shop_name}</title></head> |                            |                                                                                                    |
| # Homepage             |                             | <style></style>                                                                                                    |                            |                                                                                                    |

#### 12. Immagine

In questa scheda puoi vedere le impostazioni della dimensione dell'immagine predefinite. Puoi regolarli per adattarli al tuo tema attuale.

| IMMAGINE   |                                                           |         |
|------------|-----------------------------------------------------------|---------|
|            | IMMAGINE DI ANTEPRIMA DEL POST DEL BLOG (CONSIGLIATA 26   | 0 X 180 |
| *Larghezza | 260                                                       | рх      |
|            | Valori validi: 50 - 3000                                  |         |
| *Altezza   | 180                                                       | рх      |
|            | Valori validi: 50 - 3000                                  |         |
|            |                                                           |         |
|            | IMMAGINE PRINCIPALE DEL POST SUL BLOG (1920 X 750 E CONSI | GLIATC  |
| *Larghezza | 1920                                                      | рх      |
|            | Valori validi: 50 - 3000                                  |         |
| *Altezza   | 750                                                       | рх      |
|            | Valori validi: 50 - 3000                                  |         |
|            |                                                           | 70)     |
|            |                                                           | , , ,   |
| *Larghezza | 300                                                       | рх      |
|            | Valori validi: 50 - 3000                                  |         |
| *Altezza   | 170                                                       | рх      |
|            | Valori validi: 50 - 3000                                  |         |

Puoi anche impostare l'avatar predefinito per i tuoi clienti e consentire ai tuoi clienti di caricare il proprio avatar.

| Consenti al cliente di caricare avatar | SÌ NO          |
|----------------------------------------|----------------|
| Avatar predefinito                     | Aggiungi files |
| Immagine caricata:                     |                |

#### 13. Barra laterale

Tutti i blocchi della barra laterale sono facilmente gestibili attraverso l'impostazione di finestre popup. Puoi trascinare e rilasciare ciascun blocco per ordinare l'ordine dei blocchi di blog nella barra laterale.

| BARRE LATERALE                                           |                                                                                                    |
|----------------------------------------------------------|----------------------------------------------------------------------------------------------------|
| + 1 Categorie di blog Abilita / disabilita               | il blocco della barra laterale 💿 Oxmbienazione                                                                                                    |
| + 2 Cerca nel blog                                       | On O Ambientazione                                                                                                    |
| + 3 Galleria fotografica Fai clic per aprire la finestra | a comparsa delle impostazioni 💿 🔍                                                                                                    |
| 💠 🛛 Tag del blog                                         |                                                                                                    |
| + 5 Post archiviati                                      | And Andream Andream Andre |
| + 6 Ultimi post                                          | Abita il Carousel S NO                                                                                                    |
| + 7 Post popolari                                        | * Numero macino 6<br>- Sumero macino 6<br>- Sumero macino 6                                                                                                    |
| + 8 Post presentato                                      | gatieria presentato                                                                                                    |
| 4 9 Ultimi commenti                                      | Par Salva                                                                                                    |
| + 10 Top autori                                          | On OAmbientazione                                                                                                    |
| + 11 Blog RSS <b>V</b> Trascina e rilascia per or        | rdinare 💿 💿                                                                                                    |

#### Configurazione generale della barra laterale

| CONFIGURAZIONE                                                                  |                   |       |
|---------------------------------------------------------------------------------|-------------------|-------|
| Posizione della barra laterale                                                  | Sinistra 🗸        |       |
| Abilita la barra laterale quando viene compresso                                | Sì NO             |       |
| Espandi barra laterale sul cellulare per impostazione<br>predefinita            | si No             |       |
| Titolo della sidebar quando è compresso                                         | Blog navigation   | en 🔻  |
| Mostra estratto di post per post correlati per blocchi<br>di post               | si NO             |       |
| Come visualizzare i blocchi di posta nella barra<br>laterale                    | Carousel slider v |       |
| Solo mostra gli elementi della barra laterale del blog<br>nelle pagine del blog | si NO             |       |
| Ritorno                                                                         |                   | Salva |

Abilita barra laterale quando viene compresso: su un browser Web di larghezza ridotta, la barra laterale del blog verrà visualizzata come pulsante. Fai clic sul titolo della barra laterale per aprirlo.

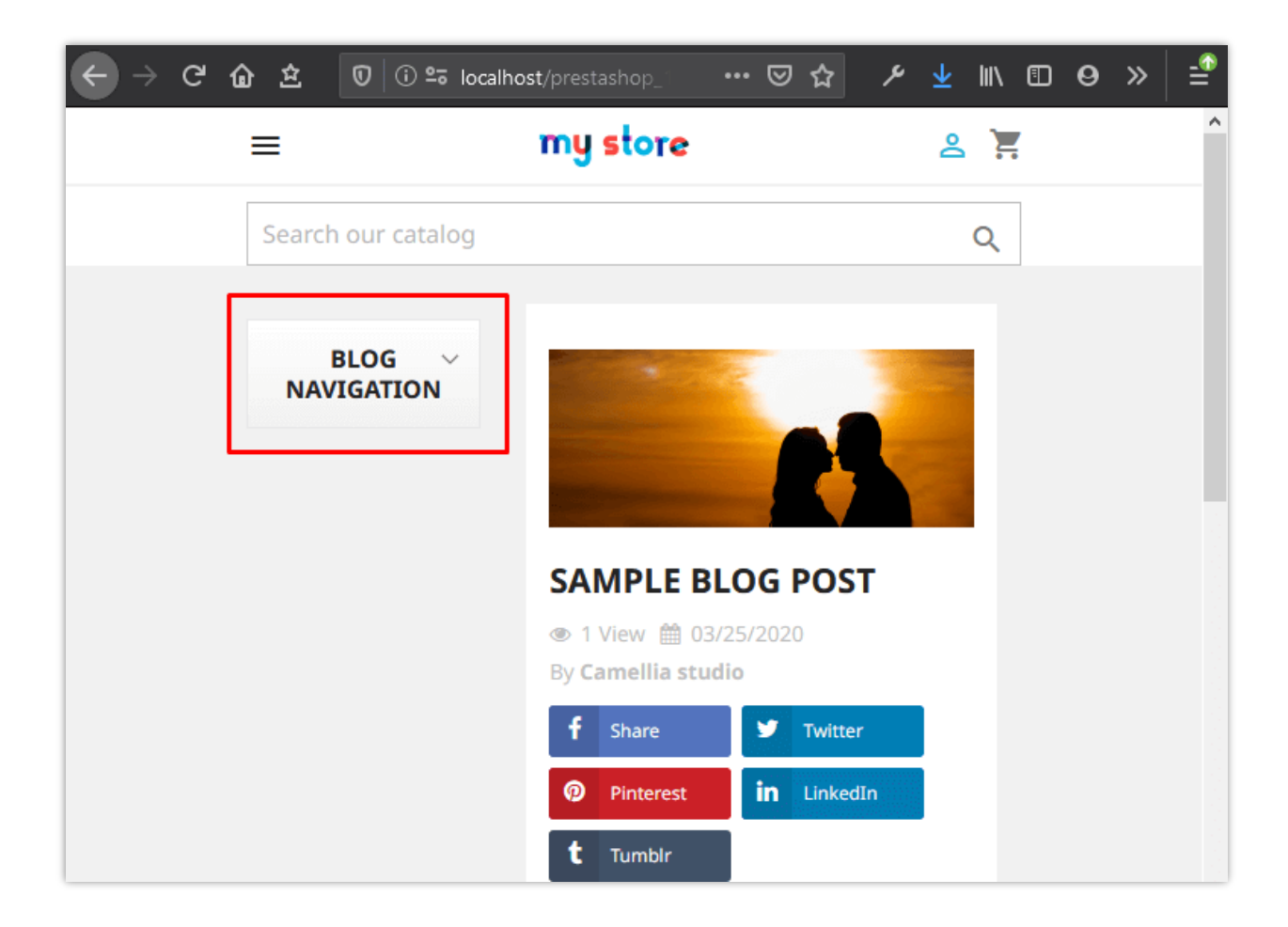

Per aiutare i tuoi clienti a sperimentare una comoda interfaccia sui loro dispositivi mobili, puoi disattivare l'opzione "Espandi barra laterale sul cellulare per impostazione predefinita". I blocchi della sidebar si ritirarsi nel menu "Blog di navigazione" situato sopra il slider del blog.

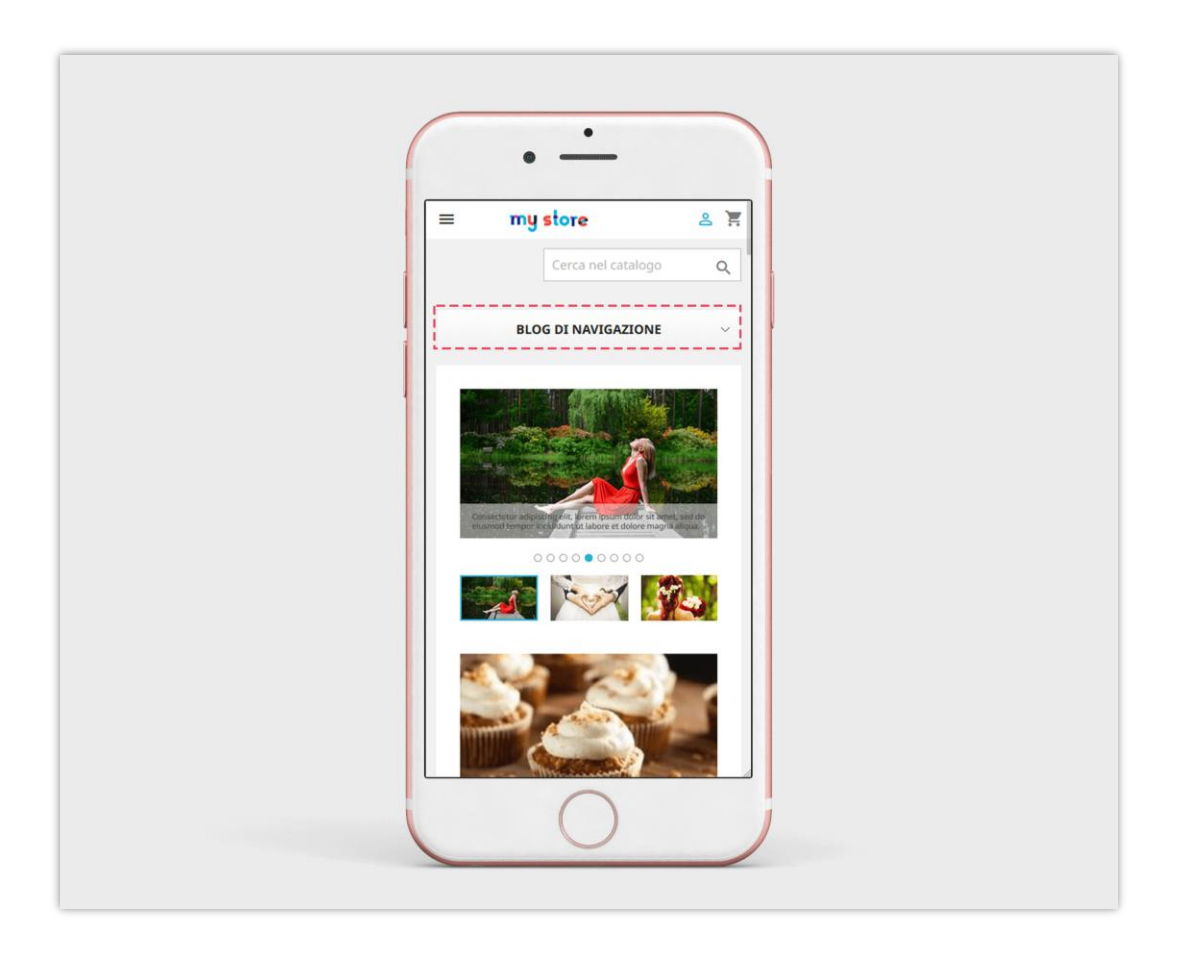

Solo mostra gli elementi della barra laterale del blog nelle pagine del blog: se disabiliti questa opzione, gli elementi della sidebar del blog verranno visualizzati in altre posizioni, ad esempio la pagina della categoria di prodotto, la pagina di elenco dei prodotti, ecc.

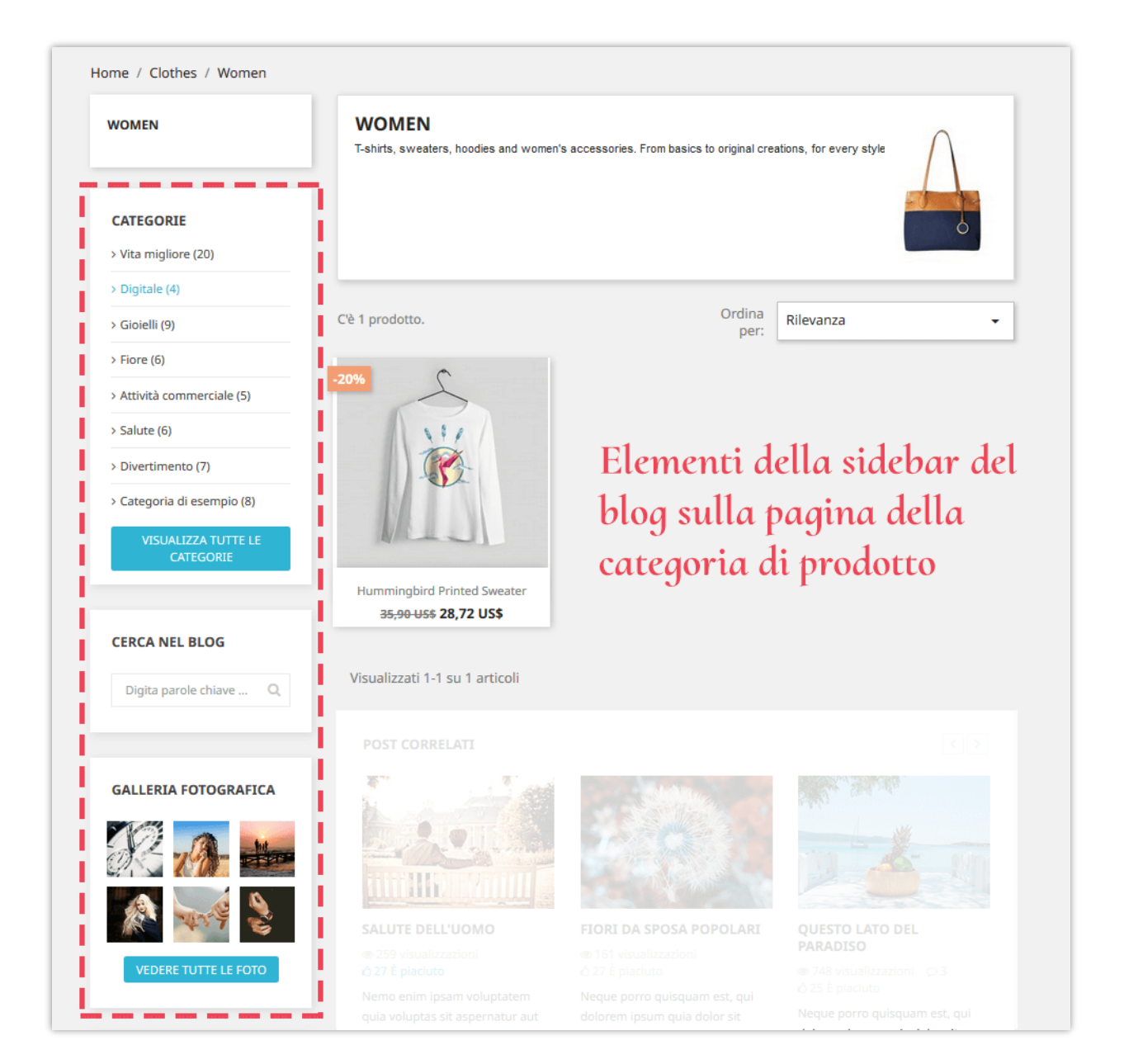

#### 14. Homepage

Puoi impostare cosa e come visualizzare i post del blog nella home page del tuo negozio PrestaShop.

| HOMEPAGE                         |                                                            |
|----------------------------------|------------------------------------------------------------|
| 4 1 Ultimi post                  | Abilita / disabilita il blocco 💿 Ormbentazione             |
| the 2 Post popolari              | On On Ambientazione                                        |
| 4 3 Post presentato              |                                                            |
| + 4 Categorie presentato         | Car Mostra post populari SI NO                             |
| + 5 Galleria fotografica         | Cat * Numero massimo 5<br>di post popolari<br>visualizzati |
| Trascina e rilascia per ordinare | Em Salva                                                   |
|                                  | Apre la finestra popup di impostazione                     |

#### Configurazione della visualizzazione della home page

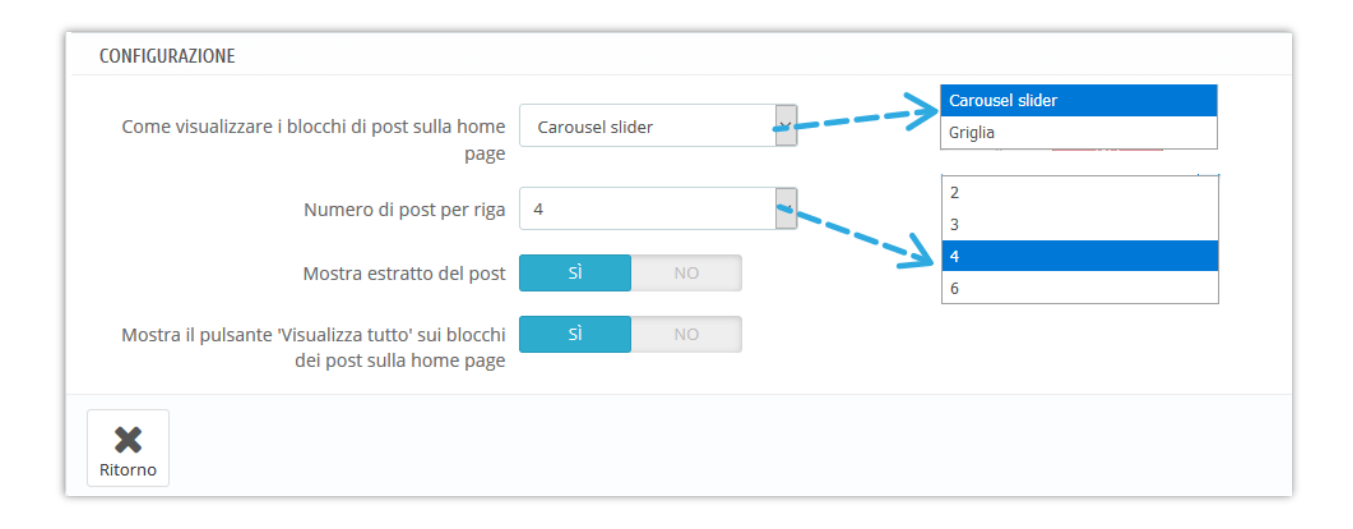

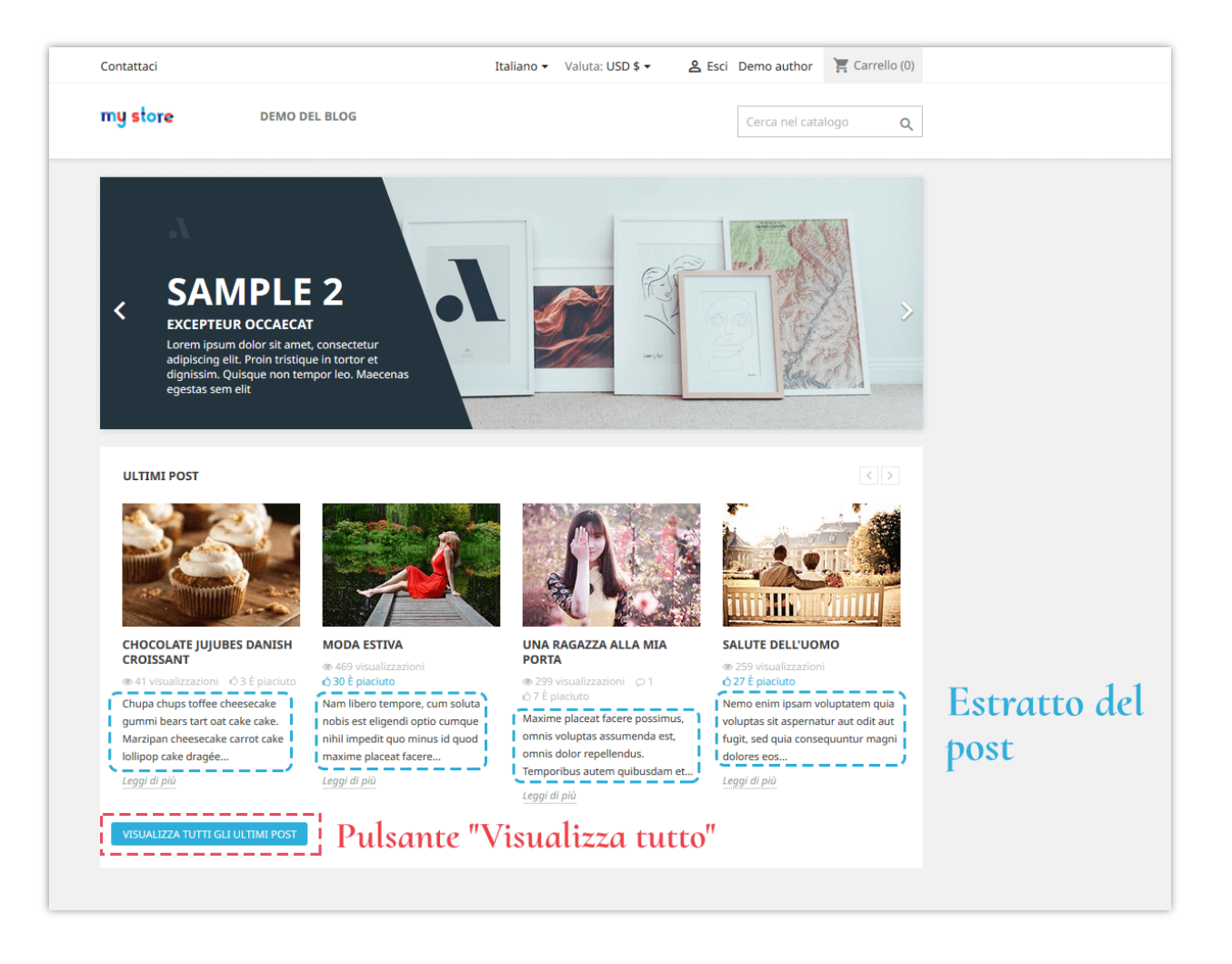

#### 15. Pagina dell'elenco post del blog

Puoi decidere cosa e come visualizzare i post del blog nella pagina dell'elenco post del blog.

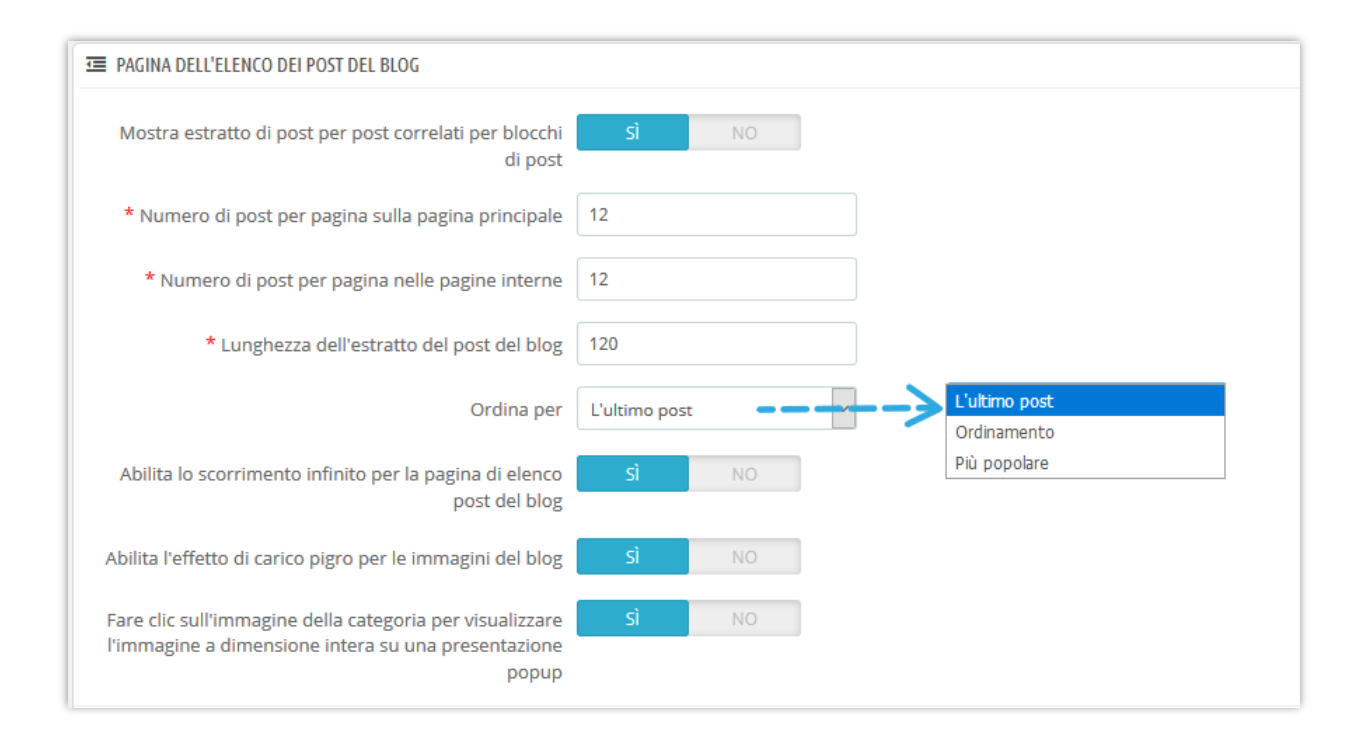

#### 16. Pagina dei dettagli del post sul blog

Puoi decidere cosa e come visualizzare gli elementi del post sul blog nella pagina dei dettagli del post del blog.

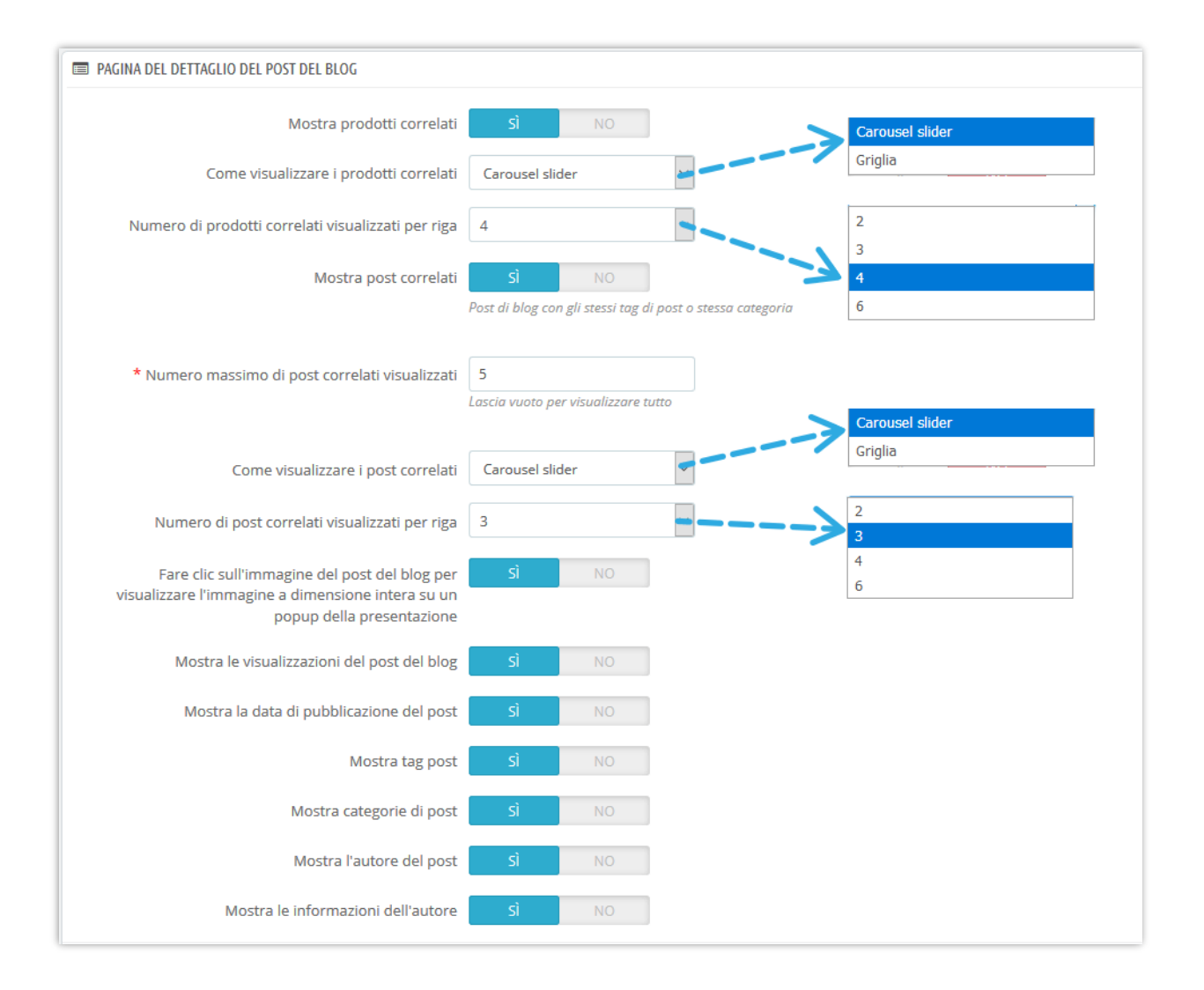

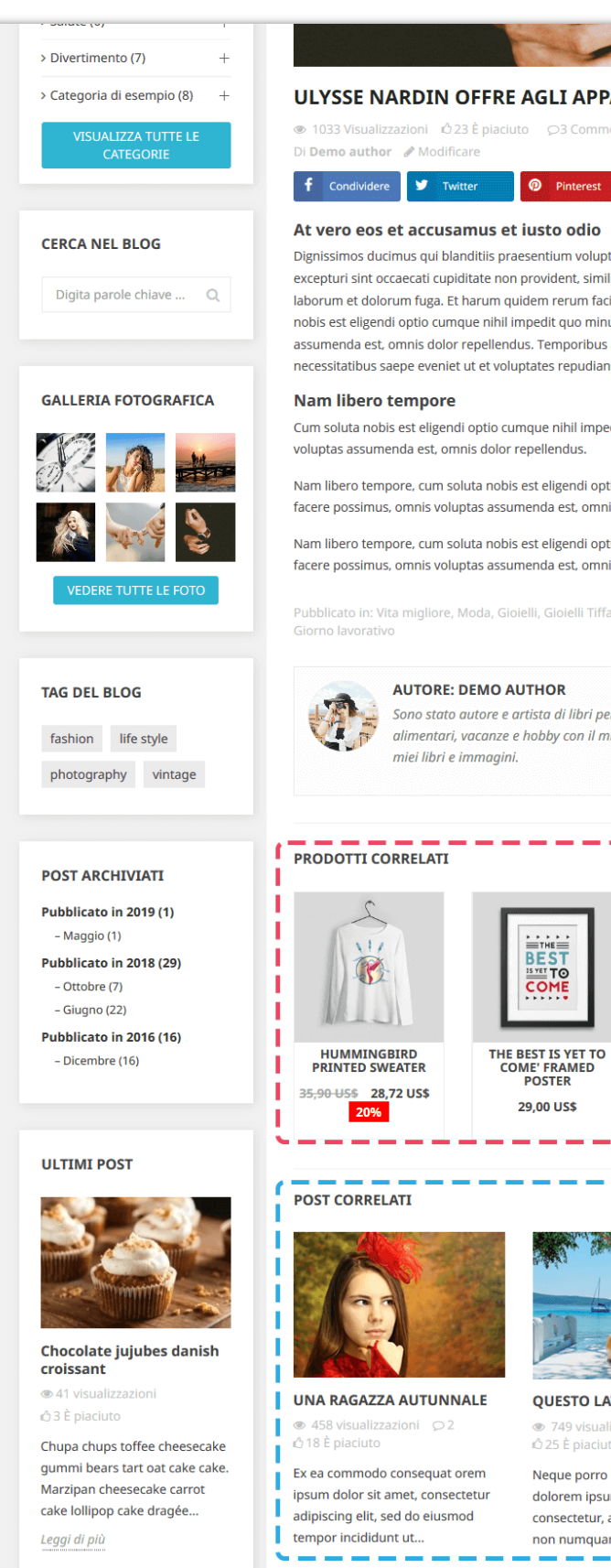

#### ULYSSE NARDIN OFFRE AGLI APPASSIONATI NUOVE OPZIONI

👁 1033 Visualizzazioni 🖞 23 È piaciuto 🛛 💭 3 Commenti 🛛 🚖 🚖 🚖 🛧 🕏 5.0 🏥 December 8th 2016

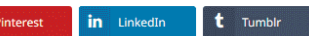

Dignissimos ducimus qui blanditiis praesentium voluptatum deleniti atque corrupti quos dolores et quas molestias excepturi sint occaecati cupiditate non provident, similique sunt in culpa qui officia deserunt mollitia animi, id est laborum et dolorum fuga. Et harum quidem rerum facilis est et expedita distinctio. Nam libero tempore, cum soluta nobis est eligendi optio cumque nihil impedit quo minus id quod maxime placeat facere possimus, omnis voluptas assumenda est, omnis dolor repellendus. Temporibus autem quibusdam et aut officiis debitis aut rerum necessitatibus saepe eveniet ut et voluptates repudiandae sint et molestiae non recusandae.

Cum soluta nobis est eligendi optio cumque nihil impedit quo minus id quod maxime placeat facere possimus, omnis voluptas assumenda est, omnis dolor repellendus.

Nam libero tempore, cum soluta nobis est eligendi optio cumque nihil impedit quo minus id quod maxime placeat facere possimus, omnis voluptas assumenda est, omnis dolor repellendus.

Nam libero tempore, cum soluta nobis est eligendi optio cumque nihil impedit quo minus id quod maxime placeat facere possimus, omnis voluptas assumenda est, omnis dolor repellendus.

Pubblicato in: Vita migliore, Moda, Gioielli, Gioielli Tiffany, Gioielli da donna, Attività commerciale, Notizie di affari,

Sono stato autore e artista di libri per quasi vent'anni. Ho pagato per il mio mutuo, generi alimentari, vacanze e hobby con il mio reddito autogenerato. Ho venduto due milioni di copie dei

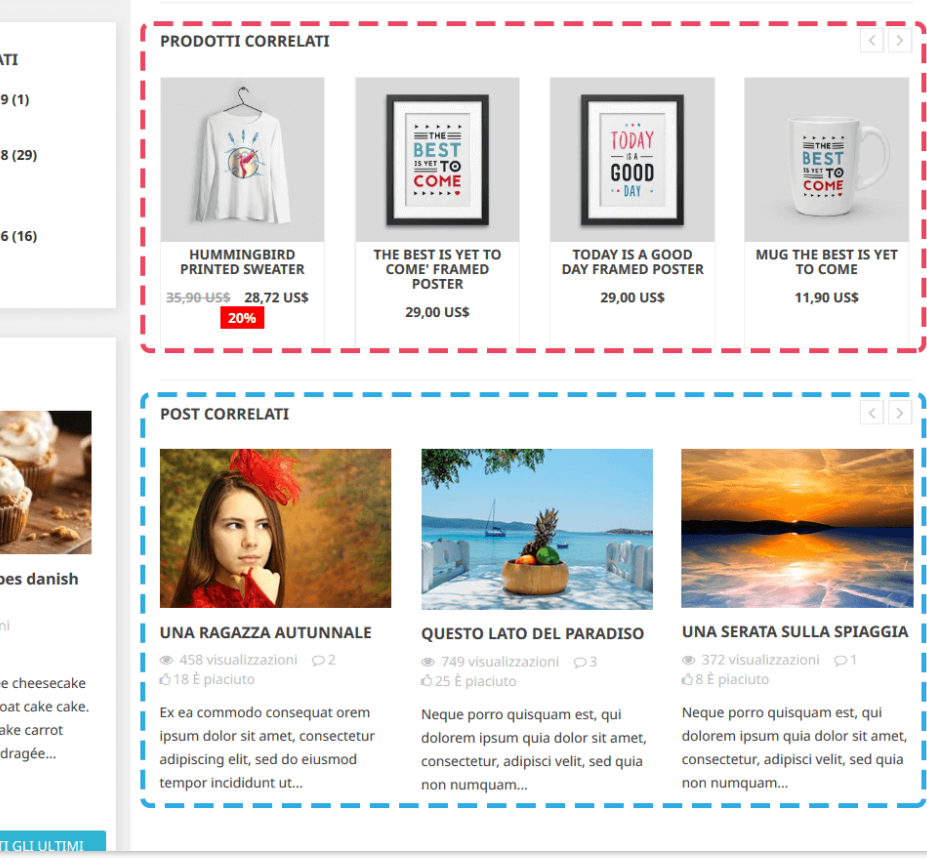

#### 17. Pagina categorie di prodotti

Puoi visualizzare i post del blog correlati sulla pagina della categoria di prodotto e impostare come appariranno in questa scheda.

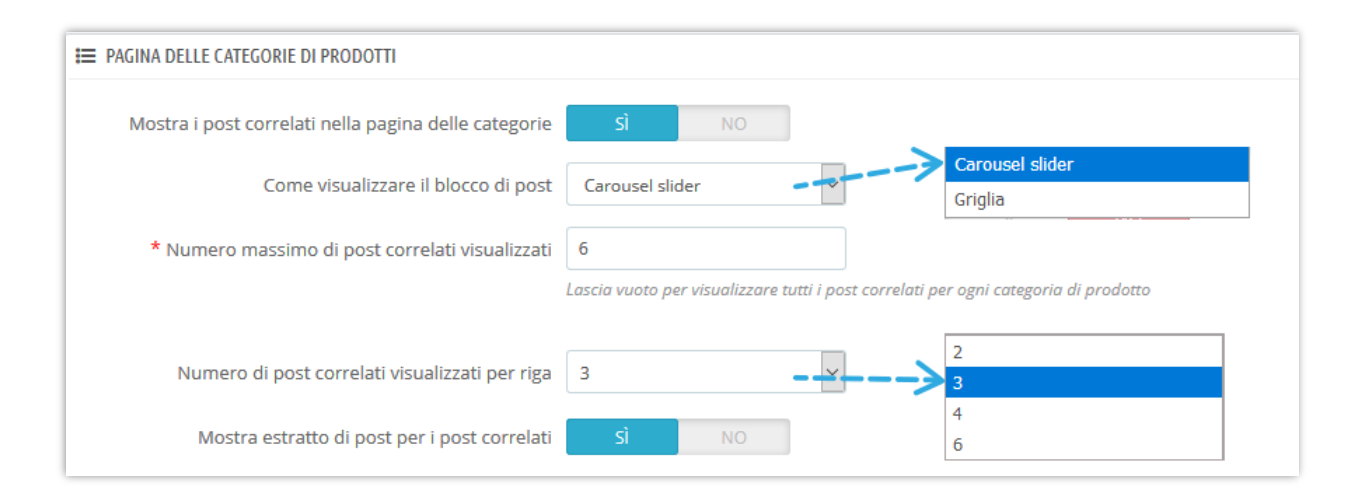

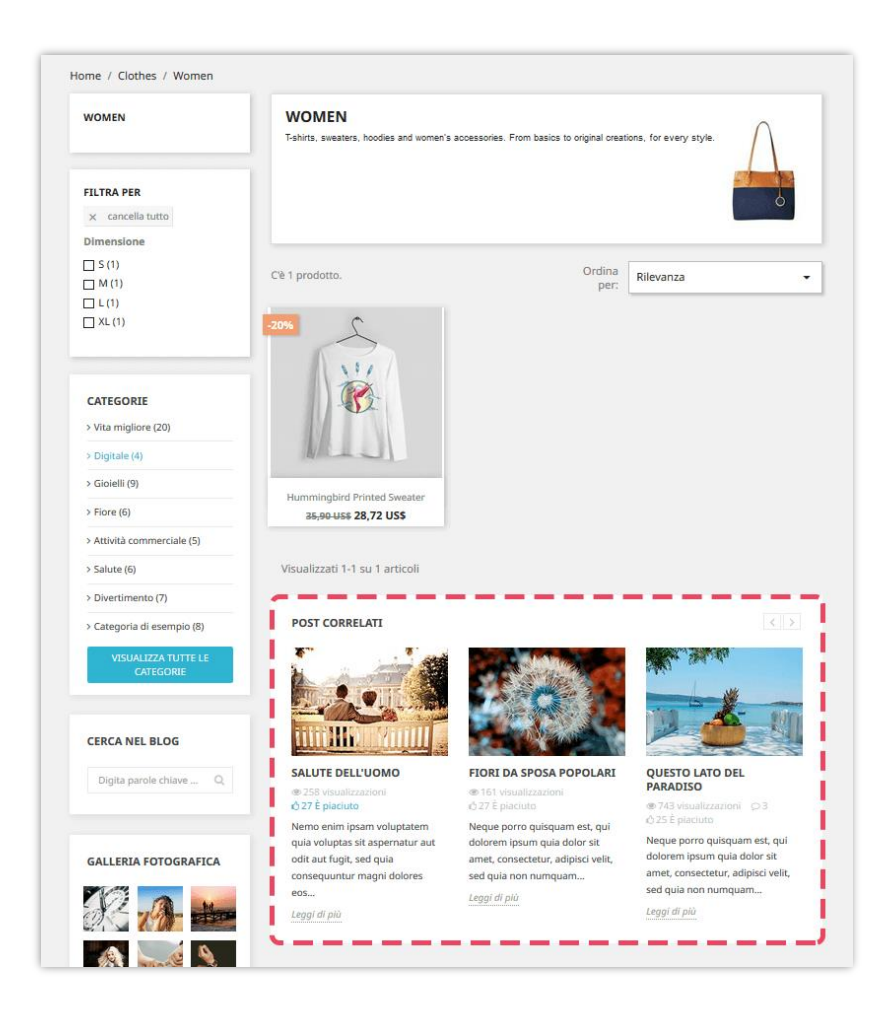

### 18. Pagina dei dettagli del prodotto

Simile alla pagina delle categorie di prodotti, è anche possibile presentare post correlati nella pagina dei dettagli del prodotto.

| PAGINA DEI DETTAGLI DEL PRODOTTO                                 |                                                               |                                         |
|------------------------------------------------------------------|---------------------------------------------------------------|-----------------------------------------|
| Mostra post correlati nella pagina del prodotto                  | SÌ NO                                                         |                                         |
| Come visualizzare il blocco di post sulla pagina del<br>prodotto | Carousel slider                                               | Carousel slider Griglia                 |
| * Numero massimo di post correlati visualizzati                  | 8<br>Lascia vuoto per visualizzare tutti i post correlati per | ogni prodotto sulla pogina del prodotto |
| Numero di post correlati visualizzati per riga                   | 4                                                             | 2 3                                     |
| Mostra estratto del post per il post correlato                   | SÌ NO                                                         | <b>4</b><br>6                           |

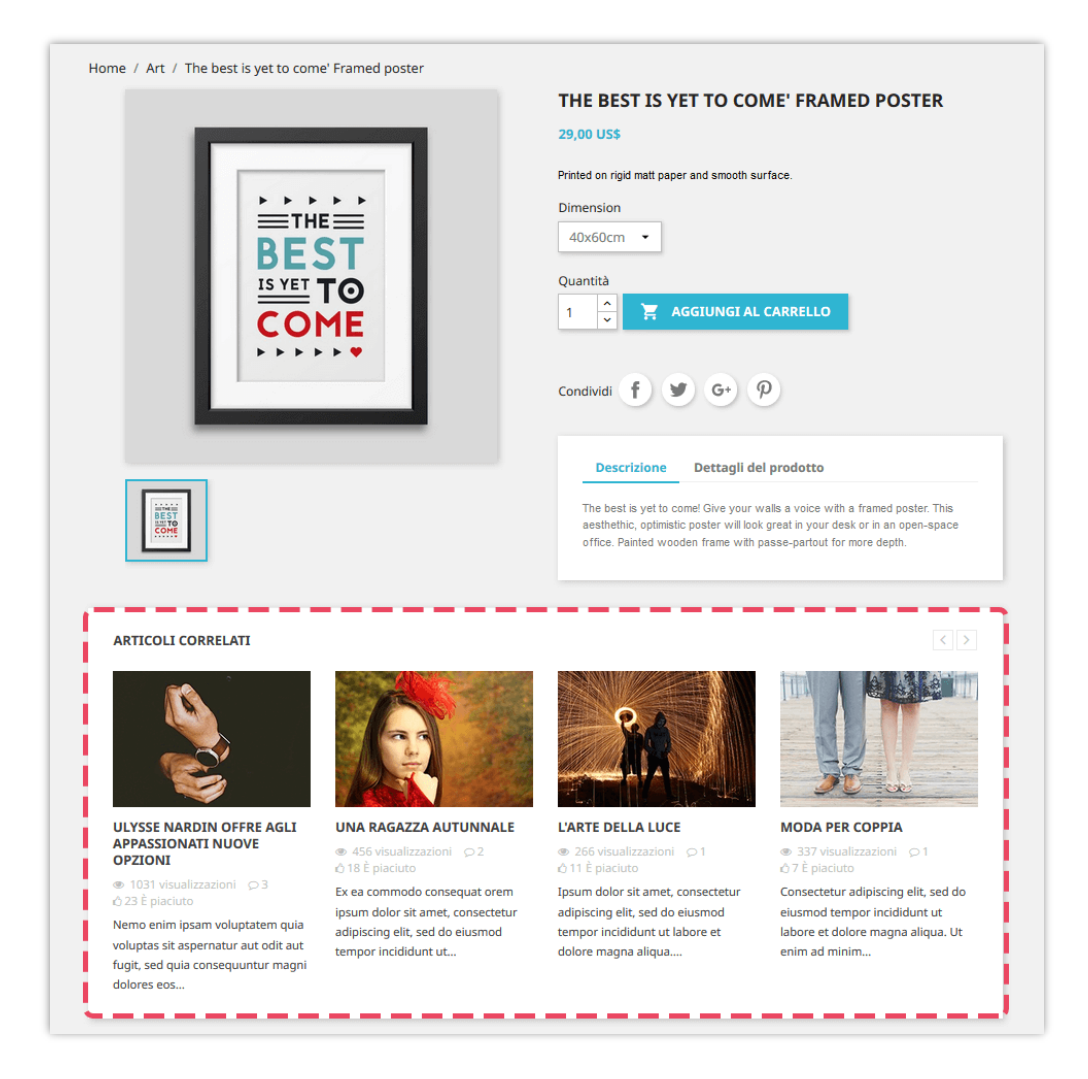

#### 19. Autori

Passando alla scheda "**Autori**", puoi gestire tutti gli autori che stanno contribuendo al tuo blog. Abbiamo 3 sottoschede:

- "Amministratore autori"
- "Comunità autori" (questa sottoscheda appare solo dopo aver attivato l'opzione "Consenti al cliente (autore della community) di inviare post" nella sottoscheda "Impostazioni")
- "Impostazioni".

**"Amministratori - Autori"** sei tu o le persone responsabili dell'amministrazione del tuo sito web mentre **"Comunità - Autori"** sono i clienti che hanno creato un account utente sul tuo web. Puoi modificare le informazioni dell'autore selezionando il pulsante "modificare".

| D 🗸 🔺 | Avatar | Nome 🏲 📥    | E-mail 🌄 📥 | Introduzione                                                                                                    | Profilo    | Tab accessibili | Totale post 🌄 🔺 | Stato 🏲 🔺 Azione       |
|-------|--------|-------------|------------|----------------------------------------------------------------------------------------------------|------------|-----------------|-----------------|------------------------|
|       |        |             |            |                                                                                                    |            | - ~             | Mini Mas        | ~ Q Filtro             |
| 1     | 8      | Super Admin |            | Lorem ipsum dolor sit amet, consectetur<br>adipiscing elit, sed do eiusmod tempor<br>incididunt ut labore et dolore magna aliqua.<br>Ut enim ad minim veniam | SuperAdmin | All tabs        | 28              | ✓ ✓ Modificare ▼       |
| 2     |        | demo demo   |            |                                                                                                    | demo       | All tabs        | 1               | 🛱 Elimina tutti i post |
| 3     |        | demo demo   |            |                                                                                                    | demo       | All tabs        | 0               |                        |
| 4     |        | demo demo   |            |                                                                                                    | demo       | All tabs        | 1               | ✓ Modificare ▼         |
| 5     |        | demo demo   |            |                                                                                                    | demo       | All tabs        | 0               | ✓ 🖋 Modificare 💌       |

| ID 🔽 🔺 | Avatar | Nome 🏲 📥    | E-mail 🏲 🔺 | Introduzione                                                                                                    | Avere articoli | Totale post 🔻 🔺 | Stato 🔨 Azione                          |
|--------|--------|-------------|------------|----------------------------------------------------------------------------------------------------|----------------|-----------------|-----------------------------------------|
|        |        |             |            |                                                                                                    | Sì Y           | Min Mas         | V Q Filtro                              |
| 2      |        | Demo author |            | Sono stato autore e artista di libri per quasi vent'anni. Ho pagato<br>per il mio mutuo, generi alimentari, vacanze e hobby con il mio<br>reddito autogenerato. Ho venduto due milioni di copie dei miei<br>libri e immagini. | Sì             | 10              | Modificare     Visualizza i post        |
| 3      |        | Helen Le    |            |                                                                                                    | Sì             | 3               | Elimina tutti i post                    |
| 4      |        | Anna Nguyen |            |                                                                                                    | Sì             | 3               | • • • • • • • • • • • • • • • • • • • • |

| Amministratore - Autori 5 | 🖁 Comunità - Autori | 1 🌣 Impostazioni                                                                                                    |            |
|---------------------------|---------------------|----------------------------------------------------------------------------------------------------|------------|
|                           | * Nome              | Demo author                                                                                                    |            |
|                           | Introduzione        | <> A B I U ∓ 19 ⊕ E · ⊟ · ⊟ · ■ Paragrafo · It · It · It · It · It · It · It · I                                                                                                    |            |
|                           |                     | Sono stato autore e artista di libri per quasi vent'anni. Ho pagato per il mio mutuo, generi alimentari, vacanze e hobby con il<br>mio reddito autogenerato. Ho venduto due milioni di copie dei miei libri e immagini. |            |
|                           | Foto dell'avatar    | La fato dell'avatar dovrebbe essere un'immanine auadrata. Dimensione considiata:100/100                                                                                                    |            |
|                           | Immagine caricata:  |                                                                                                    |            |
|                           | Stato               | Attivato 🗸                                                                                                    |            |
| Ritorno                   |                     | Sospeso e nascondi i post                                                                                                    | E<br>Salva |

Nella sottoscheda "**Impostazioni**" puoi dare alla tua Comunità - Autori alcuni privilegi come elencato di seguito:

| Amministratore - Autori S Comunità - Autori                                                          | Impostazioni                                                                                                    |
|----------------------------------------------------------------------------------------------------|----------------------------------------------------------------------------------------------------|
| Consenti al cliente (autore della community) di<br>inviare post                                      | Si NO<br>Un'area di gestione blog denominata "I miei post del blog" sarà disponibile in "Il mio account" sul front office. Quando l'autore accede al proprio account                                                                                                    |
| Gruppi di clienti                                                                                    | <ul> <li>Seleziona/Deseleziona tutto</li> <li>Cliente</li> <li>✓ Author blog</li> <li>Seleziona il gruppo di clienti che può inviare post</li> </ul>                                                                                                    |
| Privilegi del cliente (autore di comunità)                                                           | Seleziona/Deseleziona tutto  Aggiungi nuovi post sul blog  Modifica i suoi post sul blog  Elimina I suoi post sul blog  Gestire i commenti dei clienti sui suoi post del blog (modifica / elimina)  Rispondi ai commenti dei clienti sui suoi post sul blog                                                                                                    |
| Imposta lo stato del post del blog quando il cliente<br>(autore della community) invia un nuovo post | Attivo immediatamente     Aspettando di approvazione da parte dell'amministratore                                                                                                    |
| * Categorie dei post dei blog                                                                        | <ul> <li>Vita migliore *</li> <li>Digitale *</li> <li>Ciolelli *</li> <li>Ciolelli *</li> <li>Ciolelli *</li> <li>Ciolelli *</li> <li>Cioleli *</li> <li>Cioleli *</li> <li>Cioleli *</li> <li>Ciole Ciole C</li></ul> |

• Se consenti ai tuoi clienti di diventare autori di blog, vedranno le aree di gestione dei blog nella pagina "Il tuo account"

|                              | AGGIUNGI IL PRIMO INDIRIZZO | STORICO E DETTAGLI DEGLI ORDINI |
|------------------------------|-----------------------------|---------------------------------|
| NOTE DI CREDITO              | E MIEI POST SUL BLOG        | R<br>I MIEI COMMENTI SUL BLOG   |
| LE MIE INFORMAZIONI SUL BLOG |                             |                                 |

 Se scegli "Aspettando di approvazione da parte dell'amministratore", quando un cliente aggiunge un nuovo post o elimina un post, nella colonna "Stato" di tale post verrà visualizzata un'icona a forma di orologio nella scheda "Post di blog". Dopo aver controllato il contenuto, puoi abilitare o disabilitare quel post.

| ٩ | POST 2 | 6        |            |                                                                      |                                 |                 |                     |              |           |                | • •             |
|---|--------|----------|------------|----------------------------------------------------------------------|---------------------------------|-----------------|---------------------|--------------|-----------|----------------|-----------------|
|   | ID 🕶 🔺 | Immagine | Titolo 🔻 🔺 | Categorie 🔻 🔺                                                        | Autore                          | Ordinamento 🔻 🔺 | Visualizzazioni 🔻 🔺 | Mi piace 🔻 🔺 | Stato 🔻 🔺 | Presentato 🔻 🔺 | Azione          |
|   |        |          |            | ~                                                                    |                                 |                 |                     |              |           | ~              | <b>Q</b> Filtro |
|   | 26     | APO      | Fiore      | Vita migliore<br>Gioielli<br>Divertimento<br>Categoria di<br>esempio | Demo author<br>(Ruolo: cliente) | 25              | 123                 | 0            | 0         | ×              | Modificare ▼    |

#### Come possono i tuoi clienti gestire i loro post sul blog?

Dopo aver effettuato l'accesso, il cliente può vedere alcune aree di gestione del blog nella pagina "Il tuo account". In questi settori, i tuoi clienti possono regolare e supervisionare le seguenti funzionalità:

#### Informazioni sull'autore

| E MIE INFORMAZIONI           |                                                                                                    |                       |
|------------------------------|----------------------------------------------------------------------------------------------------|-----------------------|
| Nome                         | Demo author                                                                                                    |                       |
|                              | Aggiorna il mio nome                                                                                                    |                       |
| Informazioni di introduzione | -torem ipsum dolor sit amet, consectetur adipiscing elit, sed do eiusmod tempor incididur<br>magna aliqua. Ut enim ad minim veniam | וt ut labore et dolor |
| Avatar                       |                                                                                                    | 🗲 Aggiungi f          |
|                              | Elimina Elimina                                                                                                    |                       |

### \* Post di blog:

| 🖤 I miei post | I POST | DEL BLOG 🔞                                          |              | INVIA UN  | NUOVO POST      |
|---------------|--------|-----------------------------------------------------|--------------|-----------|-----------------|
|               | ID 🗸 🔻 | Titolo 🔭                                            | Commenti 🗸 🔻 | Stato 🔺 🔻 | Azione          |
|               |        |                                                     | _            | ~         | <b>Q</b> Filtro |
|               | 26     | Fiore                                               | 0            | Ø         | @ <b>-</b>      |
|               | 22     | Fiori da sposa popolari                             | 40           | ~         | ⊕ ▼             |
|               | 16     | La terra del girasole                               | 0            | ~         | @ ▼             |
|               | 14     | Pattinaggio a rotelle come un hobby                 | 0            | ~         | Q -             |
|               | 13     | Narrativa di me                                     | 0            | ~         | Q -             |
|               | 12     | Moda da spiaggia                                    | 0            | ~         | @ <b>-</b>      |
|               | 10     | Tramonto                                            | 0            | ~         | @ <b>-</b>      |
|               | 6      | Moda per coppia                                     | 48           | ~         | © -             |
|               | 4      | Una ragazza autunnale                               | 24           | ~         | ⊕ ▼             |
|               | 2      | Ulysse Nardin offre agli appassionati nuove opzioni | 24           | ×         | Q 🗸             |

✤ I miei commenti sul Blog: i commenti che hai fatto sui post del blog.

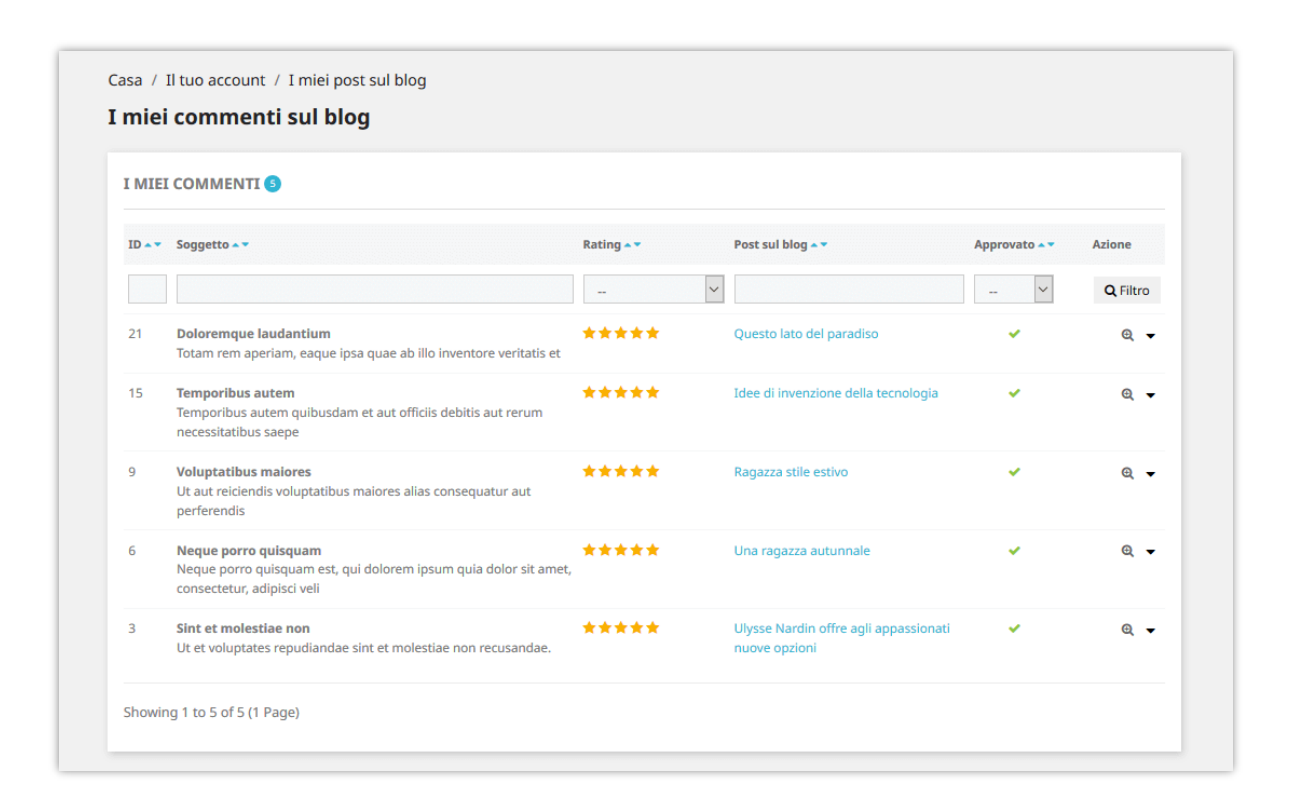

#### 20. Importare/esportare

Vuoi esportare tutti i dati del tuo blog per scopi di archiviazione o caricarli su un altro sito web? Con **BLOG**, ti ci vorrà solo un secondo. Seleziona la scheda "**Importare / Esportare**" e premi il pulsante "**Esportare**". Fatto, i tuoi dati verranno compressi e scaricati automaticamente sul tuo computer.

D'altra parte, se vuoi importare i dati sul tuo blog, assicurati innanzitutto che sia compresso. Quindi selezionare la scheda "**Importare / Esportare**", fare clic sul pulsante "Sfoglia".

- Selezionare il file da importare e fare clic su "**Apri**".
- Selezionare i tipi di dati da importare.
- ◆ Infine, fare clic sul pulsante "**Importare**" per iniziare.

| ESPORTARE                                                                                                    | IMPORTA DAL BLOG                                                                                                    |
|----------------------------------------------------------------------------------------------------|----------------------------------------------------------------------------------------------------|
| • ESPORTARE<br>Esporta tutti i dati del tuo blog inclusi post di blog, categorie di blog,<br>commenti, sondaggi, immagini, ecc. E configurazione del modulo. I dati<br>esportati sono un backup completo del modulo del blog e possono essere<br>ripristinati utilizzando la funzione "IMPORTA DAL BLOG" | Pacchetto dati       Browse       No file selected.         Seleziona i tipi di dati da importare:       Importare         Post e categorie       Commenti sui post del blog         Commenti sui post del blog       Sondaggi         Immagini di slider       Immagini della galleria         Configurazione del modulo       Sondagi |
|                                                                                                    | Opzioni di importazione:<br>Sostituisci elemento esistente se esiste lo stesso ID<br>Mantieni l'ID dell'autore post<br>Mantieni l'ID commentatore<br>MORTARE                                                                                                    |

#### <u>Come importare i dati da Wordpress</u>

Se hai già un blog su WordPress e vuoi migrare tutti i dati del blog sul tuo sito Web PrestaShop, BLOG può aiutarti a trasferire tutto facilmente!

| Pacchetto da                  | ti Browse No file selected.                                                                        |
|-------------------------------|----------------------------------------------------------------------------------------------------|
| Questo pacche<br>esportazione | etto di dati può essere esportato utilizzando la funzione di<br>di WordPress integrata predefinita |
|                               | elemento esistente se esiste lo stesso ID                                                          |
| Sostituisci                   |                                                                                                    |

- Passo 1: Accedi al pannello di amministrazione del tuo sito WordPress.
- Passo 2: vai a Strumenti >> Esporta >> Seleziona "Tutto il contenuto"

- Passo 3: fare clic su "Scarica file di esportazione". Un file XML verrà scaricato automaticamente sul tuo computer.
- Passo 4: Torna al settore "Importare" di **BLOG**. Carica il file appena ricevuto.
- Passo 5: fare clic sul pulsante "Importare"

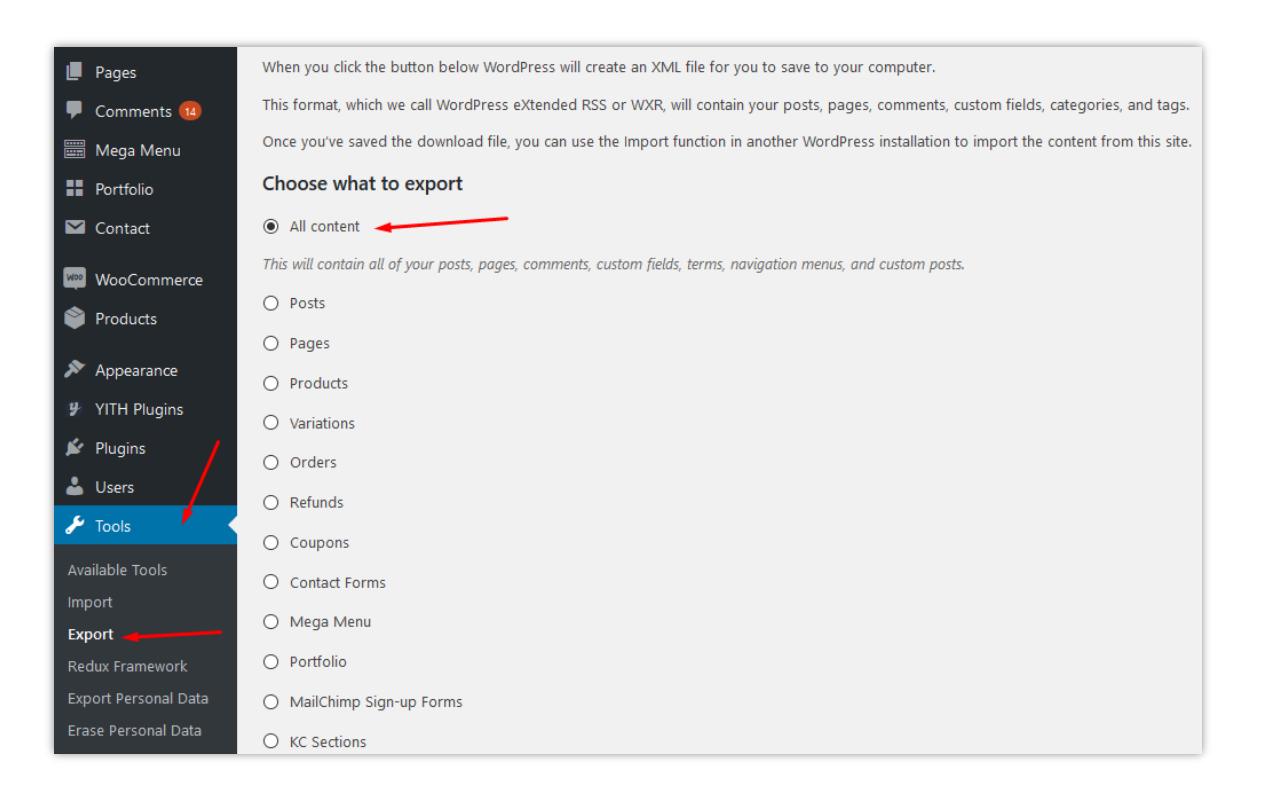

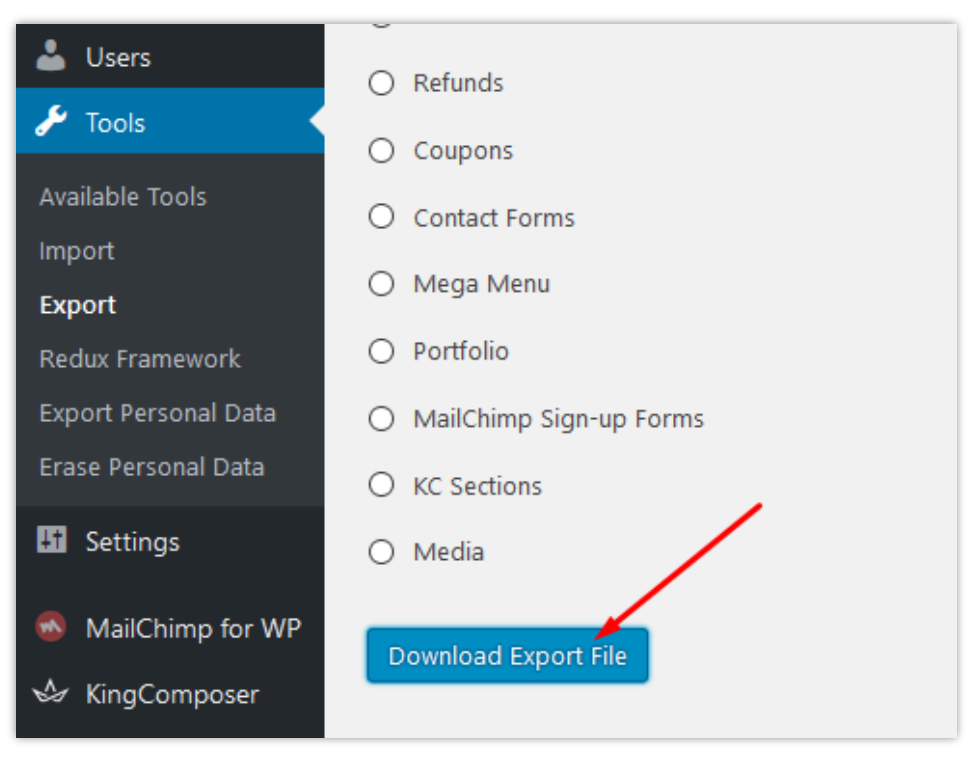

#### 21. Statistica

**BLOG** fornisce anche uno strumento di statistica dettagliato per te. Ha un grafico per visualizzare le visualizzazioni del tuo blog, i "mi piace" e i commenti con il filtro del tempo.

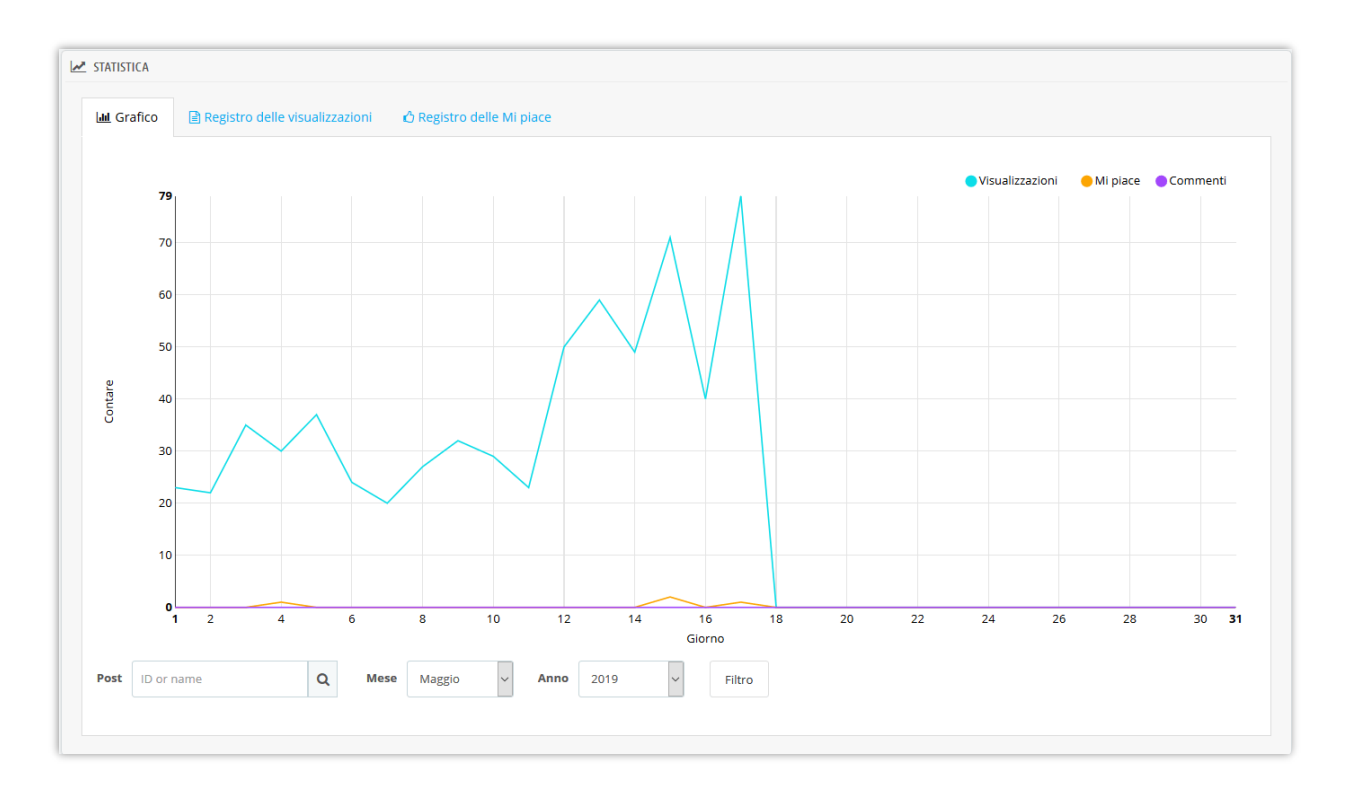

Inoltre, questo modulo salva anche l'intero log di visualizzazione e i dati di log "mi piace" come: i tuoi lettori, gli indirizzi IP, i browser web, i post che leggono o apprezzano, ecc. In modo che tu possa avere più informazioni di approfondimento. Potresti sapere quale articolo del blog è il più amato dai log del blog e prestare maggiore attenzione ai suoi contenuti.

Il modulo **BLOG** supporta la funzione di cancellazione del registro per salvare la capacità di archiviazione del server..

| STATISTICA    |                                |                         |                                                     |                     |                      |
|---------------|--------------------------------|-------------------------|-----------------------------------------------------|---------------------|----------------------|
| 네 Grafico 🖹 I | Registro delle visualizzazioni | 🖒 Registro delle Mi pia | ce                                                  |                     |                      |
| Indirizzo IP  | Browser                        | Cliente                 | Post                                                | Data                | Azione               |
|               | Chrome 74.0.3729.157 A         | pple                    | Una ragazza autunnale                               | 2019-05-17 12:42:37 | Visualizza posizione |
|               | غیر معروف                      |                         | Salute dell'uomo                                    | 2019-05-17 12:33:34 | Visualizza posizione |
|               | هېر معروف                      |                         | Pattinaggio a rotelle come un hobby                 | 2019-05-17 12:33:04 | Visualizza posizione |
|               | O Chrome 41.0.2272.96 An       | droid                   | Ulysse Nardin offre agli appassionati nuove opzioni | 2019-05-17 11:57:51 | Visualizza posizione |
|               | Unknown                        |                         | Tramonto                                            | 2019-05-17 11:46:34 | Visualizza posizione |
|               | Sconosciuto                    |                         | Il miglior riproduttore audio                       | 2019-05-17 11:32:23 | Visualizza posizione |
|               | O Chrome 41.0.2272.96 An       | droid                   | Fiore                                               | 2019-05-17 11:27:57 | Visualizza posizione |
|               | Chrome 41.0.2272.96 An         | droid                   | La terra del girasole                               | 2019-05-17 11:27:30 | Visualizza posizione |
|               | Chrome 41.0.2272.96 An         | droid                   | Tramonto                                            | 2019-05-17 11:27:25 | Visualizza posizione |
|               | Sconosciuto                    |                         | Moda da spiaggia                                    | 2019-05-17 10:47:45 | Visualizza posizione |
|               | Chrome 41.0.2272.96 An         | droid                   | Modi per onorare tua moglie                         | 2019-05-17 10:20:08 | Visualizza posizione |

| 🛚 Grafico 📄  | Registro delle visualizzazioni | 🖒 Registro delle Mi piace |                               |                     |                      |
|--------------|--------------------------------|---------------------------|-------------------------------|---------------------|----------------------|
| Indirizzo IP | Browser                        | Cliente                   | Post                          | Data                | Azione               |
|              | Chrome 74.0.3729.157 W         | /indows                   | Ragazza stile estivo          | 2019-05-17 05:55:09 | Visualizza posizione |
|              | Chrome 73.0.3683.90 An         | droid                     | Una ragazza alla mia porta    | 2019-05-15 12:04:22 | Visualizza posizione |
|              | Chrome 74.0.3729.131 W         | /indows                   | Moda estiva                   | 2019-05-15 08:43:04 | Visualizza posizione |
|              | Chrome 73.0.3683.103 A         | pple                      | Salute dell'uomo              | 2019-05-04 04:11:57 | Visualizza posizione |
|              | Chrome 74.0.3729.131 W         | /indows                   | Moda estiva                   | 2019-04-30 08:42:28 | Visualizza posizione |
|              | Nirefox 66.0 Windows           |                           | Questo lato del paradiso      | 2019-04-28 04:06:10 | Visualizza posizione |
|              | Chrome 73.0.3683.103 W         | /indows                   | Moda estiva                   | 2019-04-23 05:39:15 | Visualizza posizione |
|              | 🌒 Firefox 66.0 Windows         |                           | Il miglior riproduttore audio | 2019-04-12 03:42:17 | Visualizza posizione |
|              | iPhone 12.0 iPhone             |                           | Modi per oporare tua moglie   | 2019-04-10 11:28:14 | Visualizza posizione |

#### 22. Impostazioni globali

In questa scheda puoi gestire oggetti diversi da impostazioni generali, post di blog, galleria a slider, commenti e sondaggi. Ricordarsi di fare clic sul pulsante "Salva" per applicare la configurazione.

- (a) Impostazioni generali
- ✤ Layout del blog

Puoi scegliere un layout diverso per le pagina dell'elenco dei post del blog come la pagina principale del blog, le pagine delle categorie dei blog, le pagine degli autori, ecc. **BLOG** supporta 4 tipi di layout: lista, griglia, grande scatola e griglia, grande scatola e lista.

#### \* Colore personalizzato e modifica il testo "Leggi di più"

È possibile modificare il colore e il colore principale quando il puntatore del mouse passa sopra i pulsanti, il collegamento, evidenzia il testo, ecc. Il testo "Leggi di più" può anche essere regolato in qualcos'altro.

| Colore principale                     | #2fb5d2       Image: Comparison of the sector of the sector |
|---------------------------------------|----------------------------------------------------------------------------------------------------|
| Colore quando si passa il mouse sopra | #00cefd       Image: Comparison of the sector of the sector |
| "Leggere di più" testo                | Leggi di più<br>Lascia vuoto per nascondere il link "Leggi di più" per i post del blog                                                                                                    |

#### Formato data

È possibile impostare la modalità di visualizzazione dell'ora. Il valore predefinito è "F jS Y".

#### \* Indice dei contenuti per il post del blog

Per aiutare i lettori a cogliere il contenuto principale di un post e navigare facilmente in quella posizione; il nostro modulo fornisce una tabella fissa nella parte superiore del post del blog e un pulsante mobile "Indice dei contenuti".

| Consenti la creazione di un tabella dei contenuti per<br>il post dei blog | <b>si</b> NO                                                                                |      |
|---------------------------------------------------------------------------|---------------------------------------------------------------------------------------------|------|
| Title for table of contents section                                       |                                                                                             | en 🔻 |
|                                                                           | Se lasci vuoto questo campo, verrà applicato il valore predefinito "Tabella dei contenuti". |      |

Tavolo fisso in front office:

| CATEGORIE                                                                                                    |                                                                                                    |
|----------------------------------------------------------------------------------------------------|----------------------------------------------------------------------------------------------------|
| Fiore (5)                                                                                                    |                                                                                                    |
| Digitale (2)                                                                                                    |                                                                                                    |
| Gioielli (7)                                                                                                    |                                                                                                    |
| Salute (5)                                                                                                    |                                                                                                    |
| Vita migliore (17)                                                                                                    |                                                                                                    |
| Attività commerciale (4)                                                                                              |                                                                                                    |
|                                                                                                    |                                                                                                    |
| • Categoria di esempio ( <sup>-</sup>                                                                                 |                                                                                                    |
| • Categoria di esempio (<br>• Divertimento (6)                                                                        | tavolo fisso onto                                                                                                    |
| • Categoria di esempio (<br>• Divertimento (6)                                                                        | tavolo fisso onto<br>sualizzazioni © 15 È placiuto ©2 Commenti ★★★★★(5) 📾 june 26th 2018 Di Demo author                                                                                                    |
| Categoria di esempio (<br>Divertimento (6)<br>VISUALIZZA TUTTE<br>CATEGORIE                                           | tavolo fisso ONTO<br>sualizzazioni © 15 È placiuto ©2 Commenti *****(5) 📾 June 26th 2018 Di Demo author<br>Jividere Vivitter Pinterest in LinkedIn t Tumblr                                                                                                    |
| • Categoria di esempio (<br>• Divertimento (6)<br>VISUALIZZA TUTTE<br>CATEGORIE                                       | tavolo fisso ONTO<br>sualizzazioni © 15 È piaciuto ©2 Commenti *****(5) 🚔 June 26th 2018 Di Demo author<br>lividere Vivitter Pinterest in LinkedIn È Tumblr<br>TABLE OF CONTENTS                                                                                                    |
| Categoria di esempio (<br>Divertimento (6)<br>VISUALIZZA TUTTE<br>CATEGORIE                                           | tavolo fisso ONTO<br>sualizzazioni © 15 È placiuto ©2 Commenti ★★★★ (5) 🕮 June 26th 2018 Di Demo author<br>sividere Vitter @ Pinterest in LinkedIr t Tumble<br>TABLE OF CONTENTS                                                                                                    |
| Categoria di esempio (<br>Divertimento (6)<br>VISUALIZZA TUTTE<br>CATEGORIE                                           | tavolo fisso ONTO<br>sualizzazioni © 15 È piaciuto ©2 Commenti *****(5) 🗎 June 26th 2018 Di Demo author<br>ividere Viviter Pinterest in LinkedIn È Tumblr<br>TABLE OF CONTENTS<br>1. At vero eos et accusamus et iusto<br>2. Nam libero tempore                                                                                                    |
| Categoria di esempio (<br>Divertimento (6)<br>VISUALIZZA TUTTE<br>CATEGORIE<br>CERCA NEL BLOG<br>Digita parole chiave | Attended of the second of the second of t |
| Categoria di esempio (<br>Divertimento (6)<br>VISUALIZZA TUTTE<br>CATEGORIE<br>CERCA NEL BLOG<br>Digita parole chiave | Contention       Subject to the provided and the provided and the pr          |

#### "Sommario" fluttuante sul front office:

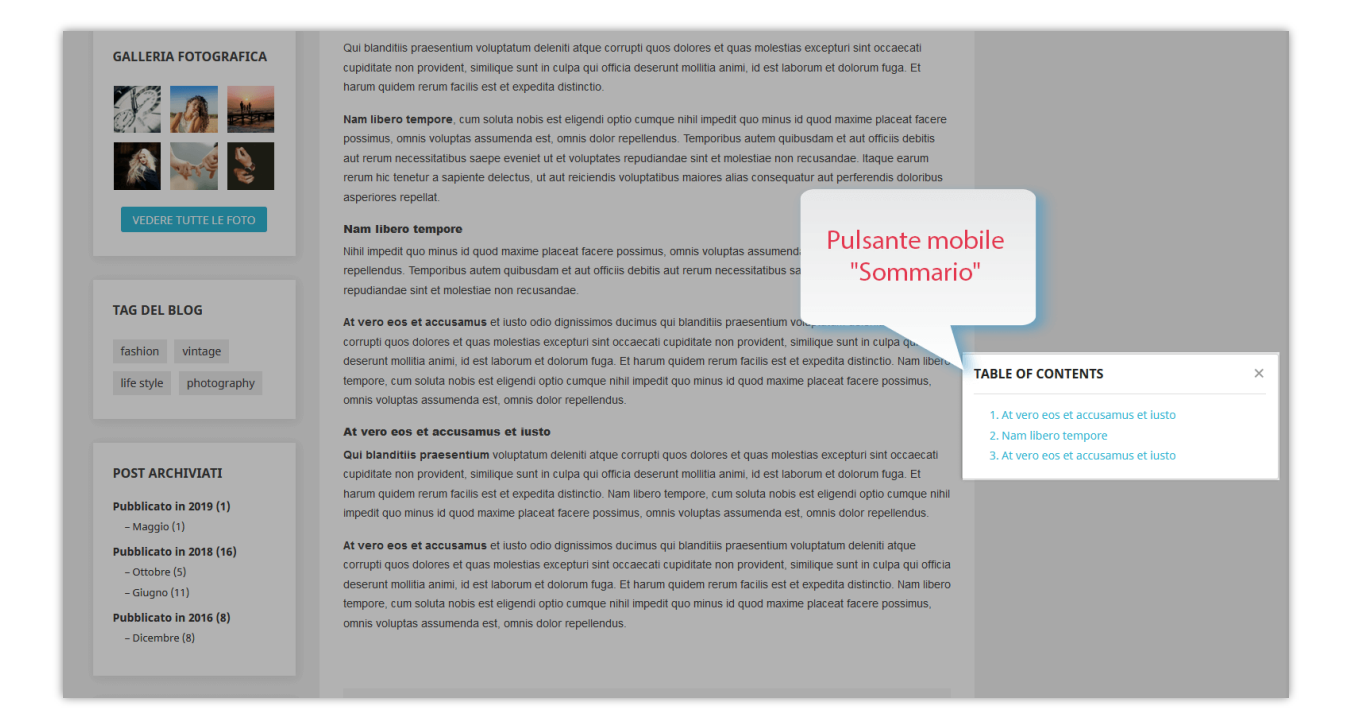

#### \* Imposta il tipo CAPTCHA

**BLOG** offre una capacità di generare immagini captcha per proteggere il tuo blog Prestashop dallo spam. Tuttavia, se ritieni che non sia abbastanza sicuro, puoi selezionare Google reCAPTCHA, una famosa soluzione captcha fornita da Google.

| Tipo CAPTCHA      | Google reCAPTCHA v3 Google reCAPTCHA v2                                 |
|-------------------|-------------------------------------------------------------------------|
|                   | Come ottenere la chiave del sito e la chiave segreta per reCAPTCHA - v3 |
| * Chiave del sito | 6LecXnYUAAAAAAGazdBctCqkK6RnhtKHBlhJGlKg                                |
| * Chiave segreta  | 6LecXnYUAAAAAFBdaVyVp_vgM2vzJCFurhkHyBI                                 |

Per utilizzare Google reCAPTCHA, devi inserire la **Chiave del sito e la Chiave segreta** (per la chiave reCAPTCHA classica) oppure l'**ID reCAPTCHA** (per il nuovo progetto reCAPTCHA creato in Google Cloud Console).

Google ha annunciato che **tutte le chiavi reCAPTCHA classiche dovranno essere migrate a Google Cloud Console entro la fine del 2025**. In precedenza, le chiavi reCAPTCHA venivano gestite separatamente nella **console di amministrazione di Google reCAPTCHA**, dove gli utenti potevano crearle gratuitamente senza dover collegare una carta di credito. Tuttavia, **Google ha spostato tutti i servizi reCAPTCHA su Google Cloud Console per una gestione centralizzata**.

#### **?** Cosa significa per te?

- Se hai già chiavi reCAPTCHA classiche, puoi continuare a usarle fino alla fine del 2025, ma dovrai migrarle a un progetto Google Cloud.
- Se stai configurando reCAPTCHA per la prima volta, devi generare nuove chiavi in Google Cloud Console, invece di utilizzare la vecchia console di amministrazione di Google reCAPTCHA.

Cosa devi fare?

**Se stai utilizzando chiavi reCAPTCHA classiche:** Per continuare a utilizzare le tue chiavi esistenti, devi migrarle a Google Cloud Console. Segui questa guida: <u>Come migrare</u> <u>reCAPTCHA Classic a Google Cloud</u>

**Se hai bisogno di nuove chiavi reCAPTCHA:** Devi creare nuove chiavi, a seconda di dove desideri gestirle:

- Nella vecchia console di amministrazione di Google reCAPTCHA (fino alla sua completa disattivazione): <u>Creare una chiave reCAPTCHA nella console di amministrazione di Google reCAPTCHA</u>
- In Google Cloud Console (consigliato per la compatibilità futura): <u>Come creare</u> <u>chiavi reCAPTCHA in Google Cloud</u>

Una volta ottenute le nuove chiavi, aggiornale nelle impostazioni del modulo **BLOG** nel back office di PrestaShop.

#### \* Abilita Owl carousel - libreria jQuery

Il Owl carousel aiuta **BLOG** a creare uno splendido slider reattivo per carosello nella pagina del tuo blog. Ma se il tuo sito web ha già questa libreria, puoi disabilitare questa opzione.

#### Modalità RTL

RTL sta per "Da destra a sinistra". Se il tuo sito web utilizza una lingua che viene letta da destra a sinistra (come l'ebraico e l'arabo), passa a questa modalità nel menu a discesa. Ci sono altre scelte per le lingue rimanenti.

#### \* Cartella admin

Inserisci la directory di amministrazione del tuo sito web (visualizzata negli URL del back office). Questo valore viene utilizzato per generare URL corretti per il tuo back office, che verranno utilizzati nell'e-mail inviata all'amministratore.

#### (b) Galleria

Presentazione pop-up della galleria:

- È possibile impostare il numero di immagini visualizzate sul blocco della galleria o attivare / disattivare la sequenza di immagini della galleria.
- Per effetti di presentazione diversi, seleziona quello che ti piace nel menu a discesa.
- È possibile abilitare / disabilitare l'opzione di riproduzione automatica della riproduzione.

| IMPOSTAZIONI GLOBALI                           |                                                                                                    |    |
|------------------------------------------------|----------------------------------------------------------------------------------------------------|----|
| 🗘 Generale 🛛 🏤 Galleria 🔛 Slider 🔍             | Mi piace e commento 🔹 🖒 Sondaggio                                                                                                    |    |
| Abilita la procentazione pop un della callori  | <b>d</b> 100                                                                                                    |    |
| Abilita la presentazione pop-up della galleria | Riaroduci le foto della ealleria sul dispositivo di scorrimento pop-up utilizzando PrettyPhoto - un alue-in di presentazione lavaScript |    |
|                                                | Predefinito                                                                                                    |    |
| Effetto presentazione della galleria           | Chiaro quadrato                                                                                                    |    |
| Energy presentatione della galleria            | Scuro arrotondato                                                                                                    |    |
| Riproduce automaticamente la presentazione     | Sì NO Chiaro quadrato                                                                                                    |    |
| della galleria                                 | Chiaro arrotondato                                                                                                    |    |
| * Galleria di presentazione ritardo            | 5000                                                                                                    | ms |
| *                                              |                                                                                                    |    |
| "Numero un inimagini per pagina                | 24                                                                                                    |    |
| * Numero di foto visualizzate per riga         | 4 ~                                                                                                    |    |
|                                                | 2                                                                                                    |    |
|                                                | 3                                                                                                    |    |
|                                                | 6                                                                                                    |    |
| ×                                              | 12                                                                                                    |    |

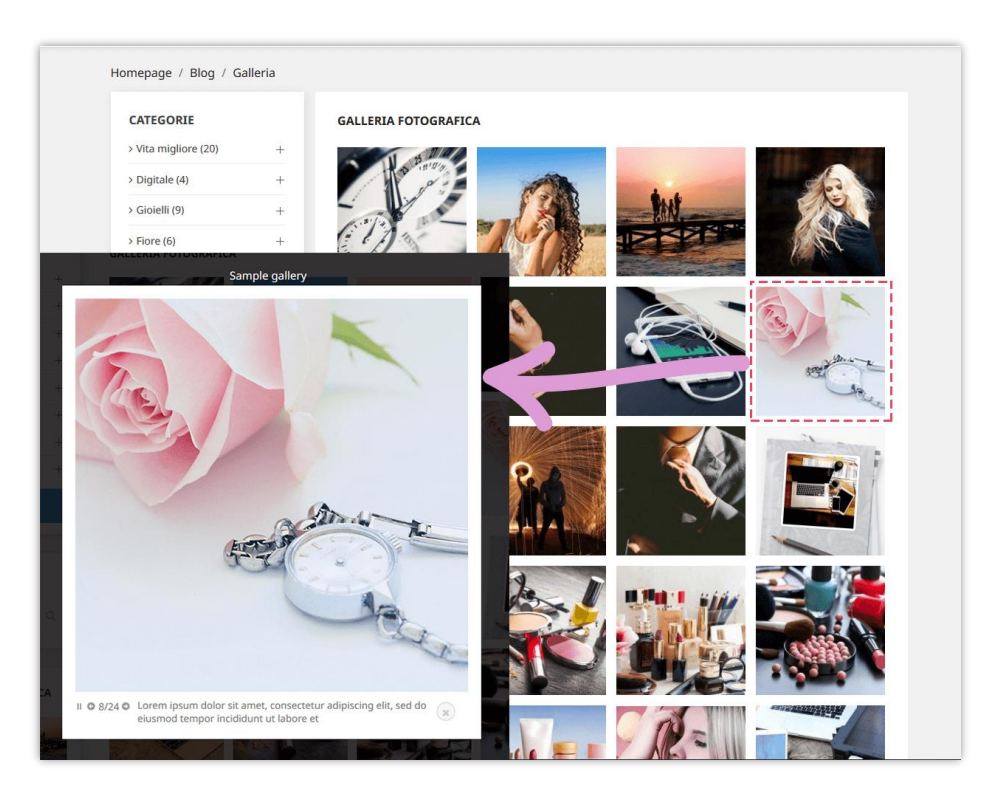

#### (c) Slider

Ecco le opzioni di impostazione del slider che **BLOG** ti offre. La velocità del cursore viene contata in millisecondi.

| ¢ | IMPOSTAZIONI GLOBALI    |                  |            |                |       |             |    |                             |   |
|---|-------------------------|------------------|------------|----------------|-------|-------------|----|-----------------------------|---|
|   | 🏟 Generale 🛛 🚳 Galleria | 🗳 Slider         | <b>Q</b> M | li piace e com | mento | 🖒 Sondaggio |    |                             |   |
|   |                         | Tipo di s        | lider      | Slick slider   |       |             | -> | Slick slider<br>Nivo slider |   |
|   | Riproduce autom         | aticamente il s  | lider      | SÌ             | NO    |             |    |                             | 1 |
|   | * Tempo di ritaro       | do della diapos  | sitiva     | 5000           |       |             |    |                             |   |
|   |                         | Mostra didas     | calia      | SÌ             | NO    |             |    |                             |   |
|   | Mostra i p              | oulsanti di cont | rollo      | SÌ             | NO    |             |    |                             |   |
|   | Visualizza le ir        | nmagini antep    | rima       | SÌ             | NO    |             |    |                             |   |
|   | Abilita il s            | lider dell'imma  | gine       | SÌ             | NO    |             |    |                             |   |
|   |                         |                  |            |                |       |             |    |                             |   |

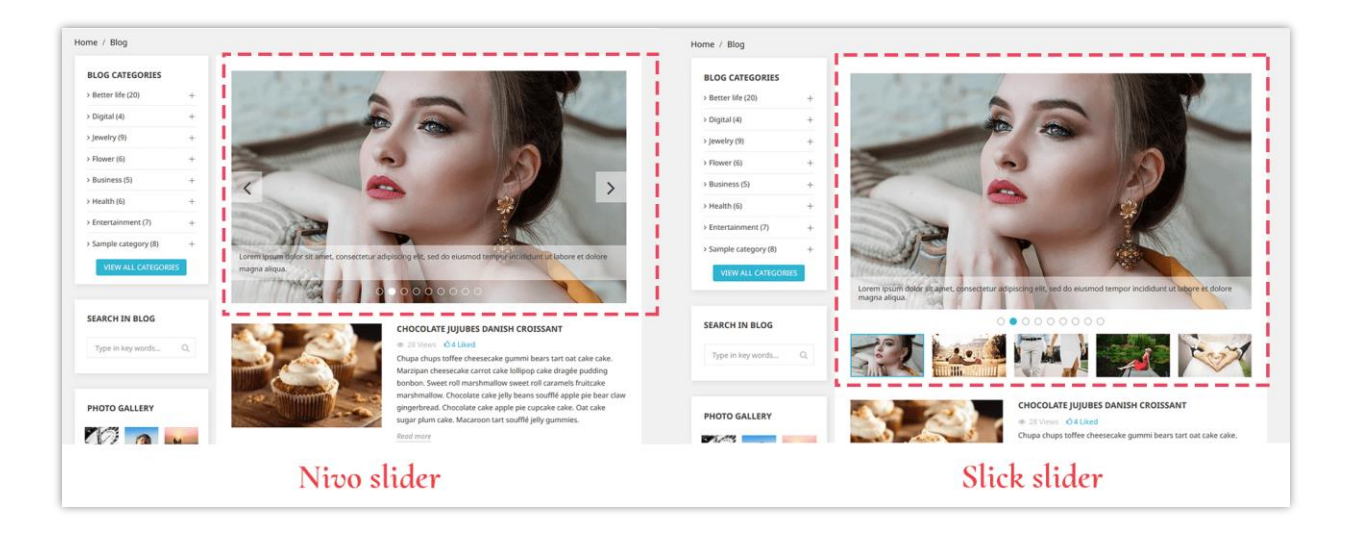

#### (d) "Mi piace" e commento

- ✤ "Mi piace"
  - Attiva "Abilita post del blog mi piace" per visualizzare il numero di "mi piace" visualizzato sotto il titolo del post.

- Puoi consentire ai tuoi clienti di "piacere" un post senza registrare un account o meno.
- Commenti
  - È possibile approvare i commenti dal sistema di commento predefinito, commentare Facebook o vietare ai clienti di fare un commento.
  - Altre opzioni per i commenti del blog possono essere viste nella foto qui sotto:

| Permetti agli ospiti di commentare                                     | SÌ NO                                                                                      |
|------------------------------------------------------------------------|--------------------------------------------------------------------------------------------|
| Usa la captcha sicurezza per il commento                               | Sì NO                                                                                      |
| Approvazione automatica dei commenti                                   | Sì NO                                                                                      |
| * Numero massimo di commenti più recenti<br>visualizzati               |                                                                                            |
|                                                                        | Imposta U se vuoi mostrare tutti i commenti di ogni post                                   |
| Consenti al cliente di segnalare un commento<br>come abusato           | SÌ NO                                                                                      |
| Consenti agli ospiti di segnalare un commento                          | SÌ NO                                                                                      |
| come abusato                                                           |                                                                                            |
| Consenti al visitatori di valutare un post<br>quando invii un commento | SI NU                                                                                      |
| * Rating predefinito                                                   | 5                                                                                          |
| Consenti ai clienti di rispondere ai commenti                          | SÌ NO                                                                                      |
| Consenti ai clienti di modificare i loro<br>commenti                   | SÌNO                                                                                       |
| Consenti ai clienti di eliminare i loro                                | Sì NO                                                                                      |
| commenti<br>Bichiedere ai clienti di accettare la politica             | SI NO                                                                                      |
| sulla privacy prima di inviare un commento                             |                                                                                            |
| Etichetta di notifica sulla privacy                                    | Sono d'accordo con l'uso di cookie e dati personali in base al GDPR dell'UE. Vedi di più a |
| Titolo del collegamento alla privacy                                   | Visualizza più dettagli qui                                                                |
| IIRI dalla Dolitica sulla risoputezza liok                             | #                                                                                          |
| one dena Pontica suna riser Valezza IIIN                               |                                                                                            |
| * Numero di commenti visualizzati per pagina                           | 20                                                                                         |
|                                                                        |                                                                                            |

(e) Sondaggi

La funzione di sondaggio consente ai tuoi clienti di votare e lasciare un feedback per i post del tuo blog. Puoi configurare le funzioni del sondaggio del blog in questa sottoscheda.

| IMPOSTAZIONI GLOBALI                                                                                           |                                        |  |  |  |
|----------------------------------------------------------------------------------------------------|----------------------------------------|--|--|--|
| 🖨 Generale 🛛 🖓 Galleria 🕞 Slider 🔍 N                                                                           | /i piace e commento 🖒 Sondaggio        |  |  |  |
| Abilita funzionalità di sondaggio (consenti ai<br>clienti di votare e lasciare un feedback per i<br>tuoi post) | SÌ NO                                  |  |  |  |
| * Titolo                                                                                                    | Questo post sul blog ti è stato utile? |  |  |  |
| Permetti agli ospiti di votare                                                                                 | SÌ NO                                  |  |  |  |
| Usa la captcha sicurezza per i sondaggi                                                                        | sì no                                  |  |  |  |
| È richiesto il feedback?                                                                                       | S NO                                   |  |  |  |
| * Lunghezza massima del contenuto del<br>feedback                                                              | 500                                    |  |  |  |
|                                                                                                    |                                        |  |  |  |

#### (f) Design

In questa sottoscheda è possibile impostare il colore principale e il colore al passaggio del mouse utilizzato per pulsanti, collegamenti, evidenziazione del testo, ecc.

| Generale 🛛 🖓 Galleria 🔄 Slider 🔍 N    | place e commento 🖒 Sondaggio 🧹 Design 📴 ChatGPT                     |    |
|---------------------------------------|---------------------------------------------------------------------|----|
| Colore principale                     | #24b9d7 💽<br>Utilizzato per pulsanti, link, evidenziare testo, ecc. |    |
| Colore quando si passa il mouse sopra | #1d93ab IIII                                                        |    |
| torno                                 |                                                                     | Sa |

#### (g) ChatGPT

Il modulo Blog offre una funzione di creazione di prompt, che consente agli amministratori del negozio di predefinire i prompt da utilizzare per titoli, brevi descrizioni, meta titoli, meta descrizioni e contenuto. Niente più attività ripetitive e semplifica il processo di creazione del tuo blog. Con questa funzione, puoi risparmiare tempo prezioso e concentrarti sulla creazione di contenuti accattivanti che promuovano il coinvolgimento.

- Innanzitutto, devi inserire la chiave API ChatGPT e salvare per utilizzare questa funzione.
- Impostazioni globali
- ✤ Fare clic sul pulsante "+" per aggiungere un nuovo prompt.

| , ionica cha         | Chiave dell'API     Come attenere la chiave API                                                                       | Aggi           |  |
|----------------------|----------------------------------------------------------------------------------------------------|----------------|--|
| lodelli rapidi 🏼 🏼 🏼 |                                                                                                    |                |  |
| Etichetta            | Contenuto                                                                                                    | Azlone         |  |
| Titolo               | Crea un titolo interessante per il post in base al suo contenuto                                                      | 🖋 Modificare 🔻 |  |
| Metatitolo           | Crea un meta titolo per il post. Rendilo diverso dal titolo principale ma includendo comunque parole chiave           |                |  |
| Meta Description     | Crea una meta descrizione per l'articolo con un limite di 200 caratteri                                               |                |  |
| Descrizione          | Scrivi una breve descrizione per il post con un limite di 300 caratteri in base al contenuto. Prova a inserire parole | 🖉 Modificare 🔍 |  |
|                      |                                                                                                    |                |  |

Nel popup "Aggiungi modello di prompt", compilare l'etichetta e il contenuto del prompt. Dovresti scrivere il contenuto il più dettagliato possibile in modo che ChatGPT possa capire facilmente e restituire il miglior risultato.

| 🖨 Generale 🏻 🏔 Galleria 🚦  | Slider 🗨 Mi piace e commento 🖒 Sondaggio 🥜 Design                          | ChatGPT |
|----------------------------|----------------------------------------------------------------------------|---------|
| Abilita ChatGPT per        | i post del blog 💦 Si                                                       |         |
| Aggiungi modello di prompt |                                                                            | ×       |
|                            |                                                                            |         |
| * Etichetta                | Descrizione                                                                | it 💌    |
| * Contenuto                | Scrivi una breve descrizione per il post con un limite di 300 caratteri in | it 💌    |
|                            | base al contenuto. Prova a inserire parole chiave in modo naturale.        |         |
|                            |                                                                            |         |
|                            |                                                                            |         |
|                            |                                                                            |         |
| Annulla                    |                                                                            | Salva   |
|                            |                                                                            |         |
| ist del blog               |                                                                            |         |

E qui puoi vedere e utilizzare i prompt che hai creato:

| Gestisci post sul blog | 5                       |                                                                                                    | Θ    |
|------------------------|-------------------------|----------------------------------------------------------------------------------------------------|------|
| 🕼 Contenuto di base    | G SEO 🛛 🗮 Opzioni       |                                                                                                    |      |
|                        | * Titolo del post       | 100 Most Popular Street Foods in the World                                                                                                    |      |
|                        | * Breve descrizione     |                                                                                                    |      |
|                        | breve descrizione       | Nemo enim josam voluptatem quia voluptas si aspenatur au cui au fugit, sed quia conseguntur magni dolores eos<br>mil rationa vellutatem paqui negrinet. Mague norzo miliorusm est ou doloren beum quia                                                                                                    |      |
|                        |                         | adipisai velit, sed quia non numquam eius modi tempora incidunt ut labore et dolore magn<br>voluptatem.                                                                                                    | ×    |
|                        |                         | ✿ Cancella tutto il pr                                                                                                    | ompt |
|                        |                         | Crea un titolo interessante per il post in base al suo contenuto                                                                                                    | ٩    |
|                        |                         | [6] "5 modi per migliorare la produttivita durante il lavoro da casa"                                                                                                    |      |
|                        |                         |                                                                                                    |      |
| * Conte                | enuto del post del blog | A B I U ∓ ™ GD E ▼ E ▼ E ▼ E ▼ E ▼ E ▼ E ▼ Applicate     Contento     per     Titolo del post ▼ It▼ Applicate     per     Titolo del post ▼ It▼     Applicate     per     Titolo del post ▼ It▼     Applicate     per     Titolo del post ▼ It▼     Applicate     per     Titolo del post ▼ It▼     Applicate     per     Titolo del post ▼ It▼     Applicate     per     Titolo del post ▼ It▼     Applicate     per     Titolo del post ▼ It▼     Applicate     per     Titolo del post ▼     It▼     Applicate     per     Titolo del post ▼     It▼     Applicate     per     Titolo del post ▼     It▼     Applicate     per     Titolo del post ▼     It▼     Applicate     per     Titolo del post     Titolo del post     Tit     Applicate     per     Applicate     per     App |      |
|                        |                         | Lorem ipsum dolor sit amet                                                                                                    |      |
|                        |                         | Lorem ipsum dolor sit amet, consectetur adipiscing elit, sed do eiusmod tempor incididunt<br>aliqua. Ute min ad minim venima, quis nostrud exercitation ullamoo laborsi nisi ut aliquip e<br>aute inre dolor in reprehenderit in volupate velit esse cillum dolore eu fugiat nulla pariat<br>cupidata hon proident, sunt in cupia qui officia deserunt molta inni dest laborum                                                                                                    |      |
|                        |                         | Titolo Metattolo Meta Description Descrizione                                                                                                    |      |
|                        |                         | Il contenuto del post viene visualizzato nella pagina dei dettagli del post (pagina singola).                                                                                                    | are  |
| * Ante                 | prima di post del blog  |                                                                                                    |      |

#### V. GRAZIE

Grazie ancora per aver acquistato il nostro prodotto e aver attraversato questa documentazione. Speriamo che questo documento sia utile ed efficiente nella configurazione completadi questo modulo sul tuo sito Web. Se avete domande per le quali la risposta non è disponibile in questo documento, non esitate a contattarci.